# qev tangential flow filtration (tff) beta USER MANUAL

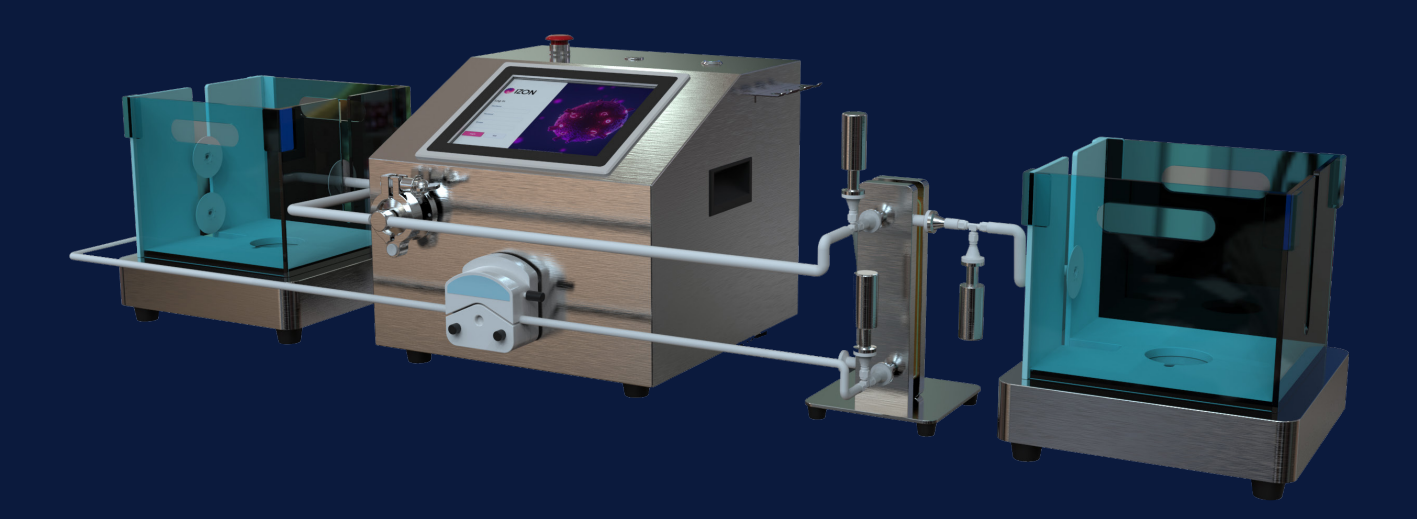

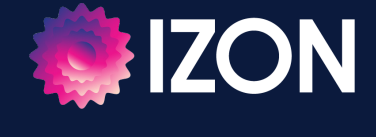

www.izon.com

Izon Science Limited provides this document to its customers with a product purchase to use in the product operation. This document is copyright protected and any reproduction of the whole or any part of this document is strictly prohibited, except with the written authorisation of Izon Science Limited.

The contents of this document are subject to change without notice. All technical information in this document is for reference purposes only. System configurations and specifications in this document supersede all previous information received by the purchaser.

Izon Science Limited makes no representations that this document is complete, accurate or errorfree and assumes no responsibility and will not be liable for any errors, omissions, damage or loss that might result from any use of this document, even if the information in the document is followed properly.

Izon products are designed and manufactured under a quality system certified to ISO 13485:2016.

This document is not part of any sales contract between Izon Science Limited and a purchaser. This document shall in no way govern or modify any Terms and Conditions of Sale, which Terms and Conditions of Sale shall govern all conflicting information between the two documents.

## FCC Declaration of Conformance

This device complies with part 15 of the FCC Rules. Operation is subject to the following two conditions:

- 1. This device may not cause harmful interference
- 2. This device must accept any interference received, including interference that may cause undesired operation. Changes or modification not expressly approved by the party responsible for compliance could void the user's authority to operate the equipment.

| Izon Science Limited |
|----------------------|
| PO Box 9292          |
| Addington            |
| Christchurch 8024    |
| New Zealand          |

Telephone: +64 3 357 4270 Email: support@izon.com Website: www.izon.com

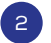

# TABLE OF CONTENTS

| 1    | DEFINITIONS AND WRITING CONVENTIONS       | 4    |
|------|-------------------------------------------|------|
| 2    | SAFETY AND HAZARDS                        | 5    |
| 2.1  | Safe Use Requirements and Specifications  | 5    |
| 2.2  | Hazards                                   | 7    |
| 2.3  | Unpacking                                 | 8    |
| 2.4  | Disposal                                  | 8    |
| 3    | INTRODUCTION TO THE TFF                   | 9    |
| 3.1  | Intended Use                              | 9    |
| 4    | SYSTEM DESCRIPTION                        | . 10 |
| 4.1  | System Configuration                      | 10   |
| 4.2  | P&ID Diagram                              | 12   |
| 5    | ASSEMBLING THE SYSTEM COMPONENT           | . 13 |
| 5.1  | Installation of System Hardware           | 13   |
| 5.2  | Installation of System Tubing             | 13   |
| 6    | EMERGENCY SHUTDOWN                        | . 14 |
| 7    | SOFTWARE INSTALLATION                     | . 15 |
| 7.1  | Reinstallation Procedure                  | 15   |
| 8    | SOFTWARE OPERATION                        | 23   |
| 8.1  | System Login                              | .23  |
| 8.2  | Main Interface                            | .23  |
| 8.3  | Users and Permission Management           | .26  |
| 8.4  | Parameter Settings                        | .28  |
| 8.5  | Start a Run                               | 31   |
| 8.6  | Real-time Curve Operation                 | .40  |
| 8.7  | Alarm                                     | . 44 |
| 8.8  | Audit Trail                               | . 44 |
| 8.9  | Historical Data                           | . 45 |
| 8.10 | Calibration                               | .48  |
| 8.11 | Exit Procedure                            | .49  |
| 9    | MAINTENANCE                               | . 50 |
| 9.1  | Daily Maintenance (before/after each use) | . 50 |
| 9.2  | Quarterly Maintenance                     | . 50 |
| 9.3  | Semi-Annual Maintenance                   | . 50 |
| 9.4  | Annual Maintenance                        | . 50 |
| 10   | TROUBLESHOOTING                           | 51   |
| 11   | PARTS AND ACCESSORIES                     | 52   |
| 12   | CONTACT US                                | .53  |

# **1 DEFINITIONS AND WRITING CONVENTIONS**

This manual contains warnings and precautionary statements to help prevent personal injury and/or damage to the TFF system when properly followed. Safety and special notices, including the symbols described in Table 1, are presented in boxes throughout the guide.

### Table 1: Safety and Hazard Symbols

| Ç       | This symbol indicates general advice on how to improve procedures or recommends measures to take in specific situations.                                                               |
|---------|----------------------------------------------------------------------------------------------------|
| WARNING | WARNING: Indicates a hazardous situation that could result in death or serious injury if not avoided. Do not proceed until all specified conditions are fully understood and met.      |
|         | CAUTION: Indicates a hazardous situation that could result in minor or moderate injury if not avoided. Ensure all specified conditions are fully understood and met before proceeding. |

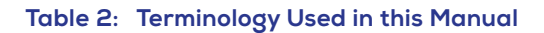

| TERM      | DEFINITION                                       |
|-----------|--------------------------------------------------|
| мwсо      | Molecular weight cut-off                         |
| Permeate  | The fluid that passes though the filter membrane |
| qEV       | Izon's size exclusion chromatography columns     |
| Retentate | The retained fluid (concentrate)                 |
| TFF       | Tangential flow filtration                       |

# 2 SAFETY AND HAZARDS

## 2.1 Safe Use Requirements and Specifications

Users must thoroughly review the complete User Manual before assembling, setting up, or operating the TFF system, and keep it readily accessible during operation. Operate the system strictly as outlined in the documentation to avoid potential hazards that could result in personal injury or equipment damage. Adhere to the safe use requirements specified in Table 3 below. Using the equipment in an unspecified manner may compromise the protection it provides.

#### Table 3: Safe Use Requirements and Specifications

| SAFE USE REQUIREMENT                     |                     | SPECIFICATION       |
|------------------------------------------|---------------------|---------------------|
| Voltage and frequency                    |                     | 110~220 V, 50-60 Hz |
| Rated power                              |                     | 120 W               |
| Concella                                 | Dimension (W*H*D)   | 437*388*474 mm      |
| Console                                  | Weight              | 18.3 kg             |
|                                          | Dimension (W*H*D)   | 308*87.3*308 mm     |
| Carla                                    | Weight              | 6.3 kg              |
| Scale                                    | Maximum load weight | 20 kg               |
|                                          | Accuracy            | ±0.5%               |
| Minimum working volume                   |                     | Tubing dependant    |
| Minimum hold-up volume                   |                     | Tubing dependant    |
| Maximum system operating pressure        |                     | 20 psi              |
| Storage and transport temperature range  |                     | 5 °C to 55 °C       |
| Humidity range for storage and transport |                     | 0% to 50%           |
| Operating temperature range              |                     | 4 °C to 40 °C       |
| Operating humidity range                 |                     | 0% to 90%           |

Do not attempt to run the TFF outside of these conditions.

Liquid will be in contact with the following materials as it flows through the TFF instrument. Please ensure that the materials listed in Table 4 are compatible with your application.

## Table 4: Composition of materials in contact with the liquid

| COMPONENT              | MATERIALS               |
|------------------------|-------------------------|
| Tubing                 | Platinum cured silicone |
| Pressure sensor        | Stainless steel SUS316  |
| Tri clamp tee          | Stainless steel SUS316  |
| Gasket                 | Silicone                |
| Tri clamp adapter      | Polyethylene (PE)       |
| Hose barb fittings     | Polypropylene (PP)      |
| Pressure control valve | Stainless steel SUS316  |

## Table 5: Pump Specifications

| PROPERTY                   | VALUE                                                  |
|----------------------------|--------------------------------------------------------|
| Pump type                  | Peristaltic pump                                       |
| Flow rate                  | Tubing dependant, max. ~2.2 L/min                      |
| Maximum speed              | 600 rpm                                                |
| Motor accuracy             | ±1%                                                    |
| Working temperature        | 0 °C to 40 °C                                          |
| Motor power                | 40 W                                                   |
| Maximum operation pressure | Tubing dependant<br>20 psi for SGG00000AE01 tubing set |
| Tubing compatibility       | Only applicable for 1.6 mm wall thickness tubing       |

www.izon.com

## 2.2 Hazards

The qEV TFF is a laboratory product, however if any biohazardous samples are present then adhere to current Good Laboratory Practices (cGLPs) and comply with any local guidelines specific to your laboratory and location.

|         | Before running the instrument, make sure it is clean and clear of any obstructions. Check that the surrounding environment complies with operating and regulatory requirements.                                                                                                    |
|---------|----------------------------------------------------------------------------------------------------|
| WARNING | Repair of the instrument must only be carried out by an Izon-approved technician.                                                                                                    |
| WARNING | Be careful of electrocution.                                                                                                    |
|         | High pressure. Please set an appropriate high-pressure alarm threshold based on the pressure resistance performance of the tubing.                                                                                                    |
|         | The use of the protective glasses and other appropriate Personal Protective<br>Equipment (PPE) is always recommended when operating and maintaining this<br>product.                                                                                                    |
|         | Hazardous chemical or biological agents. Please ensure your safety by wearing<br>appropriate protective clothing, glasses, and gloves that are resistant to the<br>substances used. Take care to avoid spillage. Follow local and national regulations for<br>safe operation and maintenance of this product.                                                                                       |
|         | Tubing damage may result in fluid being sprayed from pump. Use appropriate measures to protect operator and instrument.                                                                                                    |
| WARNING | Izon instruments are only to be operated with Izon supplied leads and power supplies.<br>Failure to use the correct power supply may result in invalid operation.<br>The TFF must be installed into Earth Grounded Protected Outlets ONLY. To minimise<br>the influence of external noise from the environment, position equipment away from<br>electrical switching gear and interfering equipment |
| WARNING | Before each use, carefully observe all tubing for kinks or blockages, as this may cause tubing breakage.                                                                                                    |
|         | Tubing and moving parts may fail if maintenance is not performed as detailed in Section 9: Maintenance.                                                                                                    |
| Ģ       | The system C drive contains necessary components for running the program. Please do not delete files on the hard disk without authorisation, as this may cause failure to start. Please note that the qEV TFF File folder contains historical process data and editing it may result in data loss.                                                                                                  |
|         | The pressure value of the overpressure warning and protection shutdown shall be set according to the requirements, and the system should not be operated above this pressure.                                                                                                    |
| Ç       | Administrators should regularly check whether the system and the transitory disk are infected with viruses, and back up the data regularly.                                                                                                    |

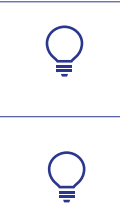

If the height of the solution inlet is higher than the pump by more than 5 m, in order to ensure the stability of the system flow and prolong the service life of the pump, a buffer tank should be used at the inlet to reduce the pressure.

After each use of the instrument, please use a large amount of purified water to rinse, especially in the presence of high salt buffers.

Stop operation of the instrument if any of the following conditions occur:

- 1. The instrument smells of burning;
- 2. Electrical fault or damage to any cables;
- 3. The instrument is wet;
- 4. The supply voltage flashes off and the power supply is unstable;
- 5. Electrical parts damage or function failure;
- 6. The instrument has not been switched on or used for more than three months.
- 7. The instrument is in a non-compliant installation or operating environment;

If any of the above occur, please contact Izon Science Support immediately.

## 2.3 Unpacking

We recommend that you keep the box and packaging materials in case the instrument needs to be returned for servicing.

If you choose not to keep the materials, please recycle them wherever cardboard recycling services are provided.

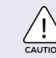

Exercise caution and use proper manual handling techniques when lifting or moving the TFF as it is heavy and may cause injury if incorrectly handled.

#### 2.4 Disposal

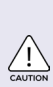

The TFF contains electrical materials; it should be disposed of as unsorted waste and must be collected separately, according to the European Union Directive: Waste Electrical and Electronic Equipment. The user is fully responsible for ensuring that the obsolete Equipment and/or Consumables are recycled or disposed of in accordance with this and/or any other relevant laws and regulations in the countries where the instrument is being recycled or disposed of. Contact your local Izon Science representative for more information.

# **3** INTRODUCTION TO THE TFF

## 3.1 Intended Use

The qEV TFF is a tangential flow filtration system designed for concentration, clarification, and diafiltration of biological and pharmaceutical solutions.

The system is compatible with both membrane cassettes and hollow fibre filters.

The system offers programmable functionality, allowing users to customise filtration workflows based on specific process requirements. Its software provides real-time monitoring, data logging, and visualisation to track key process parameters.

This instrument is for use by professional personnel only who are experienced in operating bioprocessing equipment and handling biological materials.

For system verification, it is recommended that cGLPs are followed to ensure reliable and reproducible results.

## **4** SYSTEM DESCRIPTION

## 4.1 System Configuration

Console

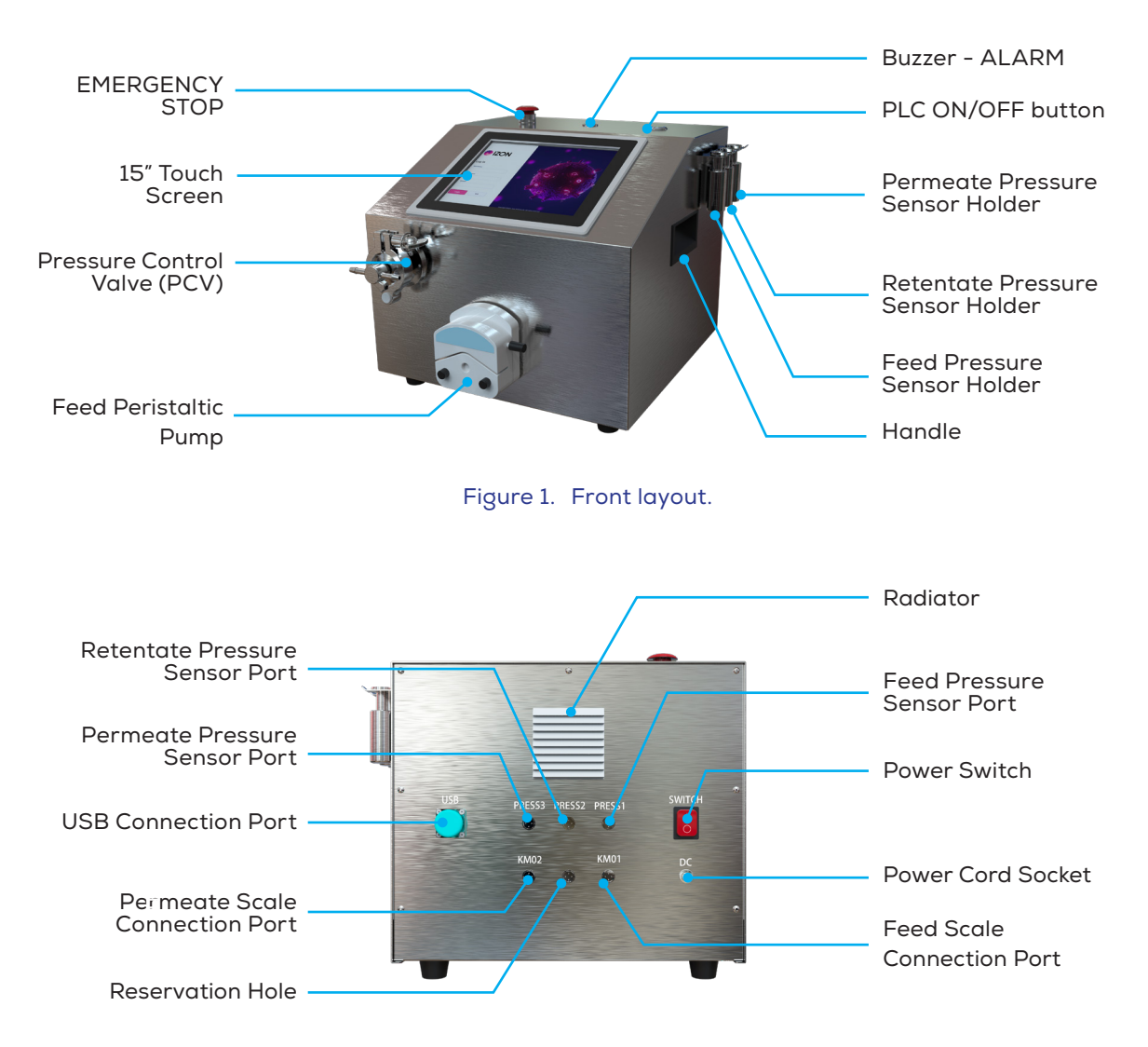

Figure 2. Back layout.

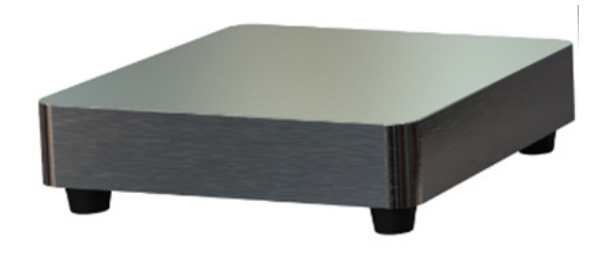

Figure 3. Scale.

The following components are required for operation and/or maintenance of the instrument but are not provided.

- tubing: 1/8" and 1/4" ID
- 3/4" gaskets
- luer connectors
- 3/4" TC connectors
- 3/4" clamps
- racks
- zip ties
- labtainers
- trays (optional)
- reducers 1/4in to 1/8in

## Table 6: Filter Specifications

| PROPERTY      | VALUE                                                 |
|---------------|-------------------------------------------------------|
| МЖСО          | 10-750 kDa, commonly 100 kDa and 300 kDa              |
| Volume        | 1 L, 10 L, 20 L                                       |
| Surface area  | 13-3700 cm <sup>2</sup>                               |
| Flow rate     | >100 mL/min at 1 bar with RO water at 25 $^\circ$ C   |
| Compatibility | Suitable for use with SEC process and cleaning fluids |

Scale

## 4.2 P&ID Diagram

The main part of the Piping & Instrumentation Diagram (P&ID) for the qEV TFF System is shown in Figure 4 below.

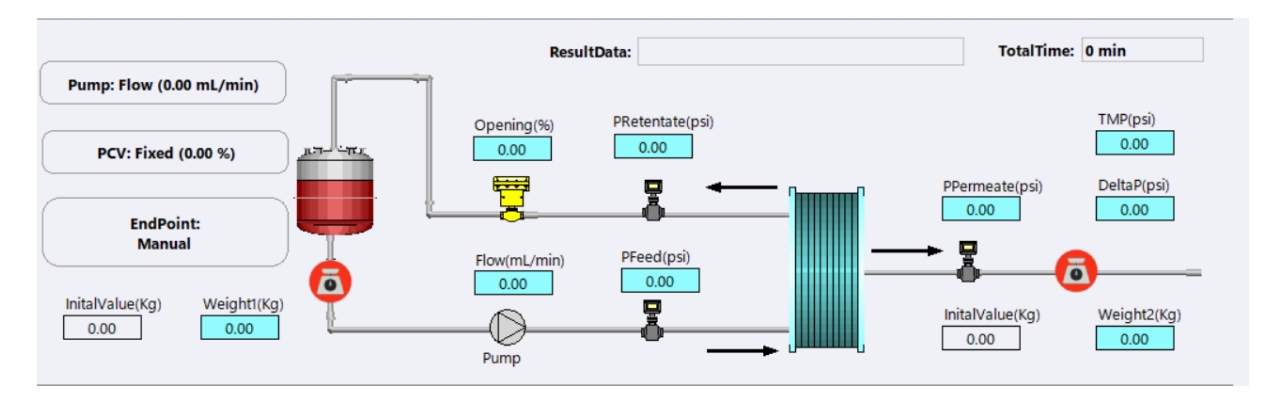

Figure 4. PI&D of the qEV TFF System.

www.izon.com

## **5 ASSEMBLING THE SYSTEM COMPONENT**

#### 5.1 Installation of System Hardware

- 1. Place the console and the scales on a flat, horizontal bench top.
- 2. Plug the Feed Scale connection cable into the "KMO1" port, tighten the threaded ring to prevent loosening.
- 3. Plug the Permeate Scale connection cable into the "KM02" port, tighten the threaded ring to prevent loosening.
- 4. Plug the Feed Pressure Sensor connection cable to the "Press 1" port, tighten the threaded ring to prevent loosening. Place the sensor on the sensor holder on the right side of the console.
- 5. Plug the Retentate Pressure Sensor connection cable to the "Press 2" port, tighten the threaded ring to prevent loosening. Place the sensor on the sensor holder on the right side of the console.
- 6. Plug the Permeate Pressure Sensor connection cable to the "Press 3" port, tighten the threaded ring to prevent loosening. Place the sensor on the sensor holder on the right side of the console.
- 7. Connect power cable to the console.

#### 5.2 Installation of System Tubing

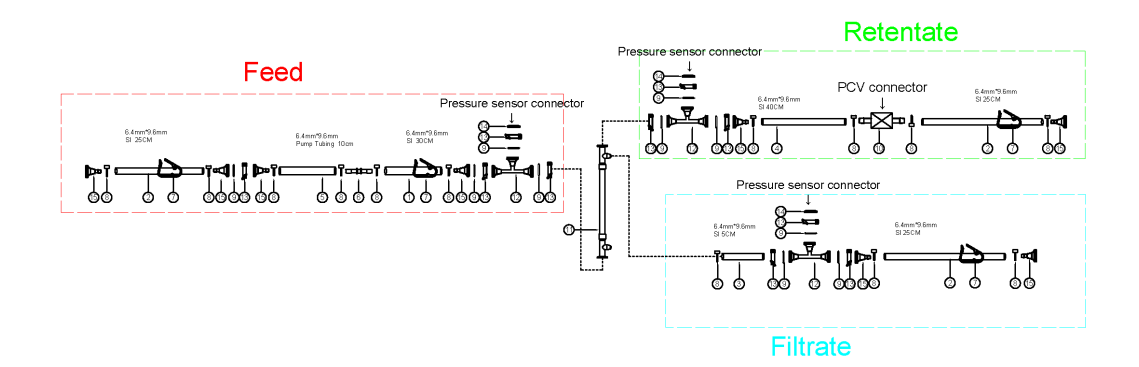

Figure 5. Tubing set (part number SGG00000AE01).

- 1. Load the Feed tubing into the pump, and connect the Feed Pressure Sensor to the Tri clamp tee. (Note: please replace the pump tubing after it has completed 10 operational cycles.)
- 2. Connect the Retentate Pressure Sensor to the Tri clamp tee on the Retentate tubing, and connect the tubings to the PCV.
- 3. Connect the Permeate Pressure Sensor to the Tri clamp tee on the Permeate tubing.
- 4. Connect the Feed tubing, the Retentate tubing and the Permeate tubing to the TFF filter.

# **6 EMERGENCY SHUTDOWN**

The following tables describe how to perform an emergency shutdown, what happens in the event of power failure, and the procedure for restarting the system.

| Table 7: Emergency Shutdow | 'n |
|----------------------------|----|
|----------------------------|----|

| STEP | ACTION                                                                                                    | RESULT                                                                                                    |
|------|----------------------------------------------------------------------------------------------------|----------------------------------------------------------------------------------------------------|
| 1    | Press the EMERGENCY STOP button.                                                                                                    | <ol> <li>1.The pump motor stops<br/>immediately.</li> <li>2.The built-in computer and other<br/>components remain powered.</li> <li>3.The curves pause, but no data<br/>is lost.</li> </ol> |
| 2    | If required, also switch off the mains power<br>supply using the SYSTEM POWER SWITCH,<br>disconnect the power cord or switch off the fixed<br>power supply circuit breaker. | <ol> <li>Power to the entire system,<br/>including the computer, is lost.</li> <li>Data and run status may be lost.</li> </ol>                                                              |

## Table 8: Restart Instructions

Follow the instructions below to restart qEV TFF after emergency shutdown or power failure.

| STEP | ACTION                                                                                     |                                                          |
|------|--------------------------------------------------------------------------------------------|----------------------------------------------------------|
| 1    | Make sure that the condition that caused the power failure or emergency stop is corrected. |                                                          |
| 2    |                                                                                            | Reset the EMERGENCY STOP button by turning it clockwise. |
| 3    | Click Continue button in qEV TFF.                                                          |                                                          |

## **7 SOFTWARE INSTALLATION**

## 7.1 Reinstallation Procedure

qEV TFF software is already preinstalled on the instrument. In the event of a system re-installation, please follow the following steps to reinstall qEV TFF software. Please note, it must be installed on a Windows operating system, and Linux and Mac OS are not supported.

1. Click Setup.exe under the path of Installer \Volume and a popup window will appear. Select the installation path for qEV TFF. Then click 'Next' to continue.

| 🚽 qEV TFF Installer                                                                                                    | - • •  |
|----------------------------------------------------------------------------------------------------|--------|
| Destination Directory<br>Select the installation directories.                                                                                                    |        |
| All software will be installed in the following locations. To install software into a<br>different location, click the Browse button and select another directory. |        |
| Directory for qEV TFF Installer<br>C:\Program Files (x86)\qEV TFF\                                                                                                 | Browse |
| Directory for National Instruments products<br>C:\Ppmprane Files (x98)\National linstruments\                                                                      | Proven |
|                                                                                                    | BIOWSE |
|                                                                                                    |        |

Figure 6. Installer popup window.

2. Select 'I accept the above 2 License Agreement(s).' and click 'Next' to continue.

| g qEV I                                                                             | IFF Installer                                                                                                    | _                                                                                                    | _                                                                                                    |                                                                                                    |                                                                                                    |                                                                                                    |                                                                                                    |                                                                                  |   |
|-------------------------------------------------------------------------------------|----------------------------------------------------------------------------------------------------|----------------------------------------------------------------------------------------------------|----------------------------------------------------------------------------------------------------|----------------------------------------------------------------------------------------------------|----------------------------------------------------------------------------------------------------|----------------------------------------------------------------------------------------------------|----------------------------------------------------------------------------------------------------|----------------------------------------------------------------------------------|---|
|                                                                                     | License A<br>You must                                                                                                    | greement<br>accept the lice                                                                                                    | enses displayed                                                                                                    | below to p                                                                                                    | proceed.                                                                                                    |                                                                                                    |                                                                                                    |                                                                                  |   |
| NI                                                                                  | IVI                                                                                                    |                                                                                                    |                                                                                                    |                                                                                                    |                                                                                                    |                                                                                                    |                                                                                                    |                                                                                  |   |
|                                                                                     | NATION                                                                                                    | AL INSTR                                                                                                    | UMENTS                                                                                                    | SOFT                                                                                                    | VARE L                                                                                                    | ICENSE                                                                                              | AGRE                                                                                                 | EMENT                                                                            | - |
| CARE<br>DOWN<br>COMF<br>THIS /<br>BE BC<br>AND F<br>THEIF<br>SUBJI<br>TERM<br>FNTIT | FULLY REA<br>NLOADING 1<br>PLETE THE I<br>AGREEMEN<br>DUND BY ITS<br>RETURN TH<br>R CONTAINE<br>ECT TO NI'S<br>IS ON BEHA<br>ITY TO THESI | D THIS SOFT<br>THE SOFTWA<br>NSTALLATIO<br>T. IF YOU DO<br>B TERMS ANI<br>E SOFTWAR<br>E SOFTWAR<br>SS) WITHIN<br>THEN-CUR<br>I THEN-CUR<br>LF OF AN EN<br>E TFRMS | WARE LICEN<br>ARE AND/OR (<br>ON PROCESS,<br>ONOT WISH TO<br>D CONDITION<br>E (WITH ALL /<br>THIRTY (30) I<br>RENT RETUR<br>ITITY, YOU AG | ISE AGRI<br>CLICKINI<br>YOU AG<br>0 BECOI<br>IS, DO NI<br>IS, DO NI<br>ACCOMP<br>DAYS OF<br>IN POLIC<br>REE TH/ | EEMENT ('<br>G THE APF<br>REE TO BI<br>ME A PART<br>OT INSTAL<br>ANYING W<br>RECEIPT.<br>CY. IF YOU<br>AT YOU HA | AGREEMI<br>LICABLE<br>BOUND<br>Y TO THIS<br>L OR USE<br>RITTEN N<br>ALL RET<br>ARE ACCI<br>VE AUTHO | ENT"). BY<br>BUTTON<br>BY THE 1<br>S AGREEM<br>THE SO<br>IATERIAL<br>JRNS TO<br>EPTING T<br>ORITY TO | TO<br>TERMS OF<br>MENT AND<br>FTWARE,<br>S AND<br>NI WILL BE<br>HESE<br>BIND THE | • |
| The soft                                                                            | tware to which                                                                                                    | n this National I                                                                                                    | nstruments licen                                                                                                    | se applies                                                                                                    | is qEV TFF                                                                                                    | Installer.                                                                                          | license ۵                                                                                            | areement(s)                                                                      |   |
|                                                                                     |                                                                                                    |                                                                                                    |                                                                                                    |                                                                                                    | ) I do not a                                                                                                    | iccept all th                                                                                       | ese Licens                                                                                           | e Agreements                                                                     |   |
|                                                                                     |                                                                                                    |                                                                                                    |                                                                                                    | [                                                                                                    | << Back                                                                                                    | N                                                                                                   | ext>>                                                                                                | Cance                                                                            | 4 |

Figure 7. License agreement window.

3. Click 'Next' to continue.

| Start Installation                              |                    |                |                 |                     |     |  |
|-------------------------------------------------|--------------------|----------------|-----------------|---------------------|-----|--|
| Heview the follow                               | ng summary beto    | re continuing. |                 |                     |     |  |
|                                                 |                    |                |                 |                     |     |  |
| Adding or Changing<br>• GEV TEE Installer Files |                    |                |                 |                     |     |  |
| NI-VISA 16.0                                    |                    |                |                 |                     |     |  |
| Runtime Support                                 |                    |                |                 |                     |     |  |
|                                                 |                    |                |                 |                     |     |  |
|                                                 |                    |                |                 |                     |     |  |
|                                                 |                    |                |                 |                     |     |  |
|                                                 |                    |                |                 |                     |     |  |
|                                                 |                    |                |                 |                     |     |  |
|                                                 |                    |                |                 |                     |     |  |
|                                                 |                    |                |                 |                     |     |  |
|                                                 |                    |                |                 |                     |     |  |
|                                                 |                    |                |                 |                     |     |  |
|                                                 |                    |                |                 |                     |     |  |
|                                                 |                    |                |                 |                     |     |  |
| Click the Next button to begin i                | nstallation. Click | the Back butto | n to change the | nstallation setting | js. |  |
|                                                 |                    |                |                 |                     |     |  |
|                                                 |                    |                |                 |                     |     |  |

Figure 8. Installation wizard.

4. When the installation is completed, click 'Next' to continue.

| 🐨 qEV TFF Installer                              |   |        |
|--------------------------------------------------|---|--------|
| Installation Complete                            |   |        |
| The installer has finished updating your system. |   |        |
|                                                  |   |        |
|                                                  |   |        |
|                                                  |   |        |
|                                                  |   |        |
|                                                  |   |        |
|                                                  | < | Finish |

Figure 9. Window showing installation is complete.

5. Install the driver for the encryption lock. Select the 'I have read and agree to the software license agreement' checkbox, and click 'Install'. After installation is completed, click 'Experience' to continue.

|                                                               | - x                            |
|---------------------------------------------------------------|--------------------------------|
| $\mathbf{\overline{S}}$                                       | Success!                       |
| SenseShield,Make Sense!                                       | SenseShield,A Trusted Partner! |
| Install                                                       | Experience                     |
| ☑ I have read and agree to the software license agreement Cus | om                             |

Figure 10. SenseShield installation.

- 6. Next install Adobe Acrobat Reader. Change the destination folder if desired, and click 'Install'.
- 7. When the installation is completed, click 'Finish'.

| B Adobe Acrobat Reader (Continuous) - Setup                                                                              | 🛛 😸 Adobe Acrobat Reader (Continuous) - Setup                                                      |
|----------------------------------------------------------------------------------------------------|----------------------------------------------------------------------------------------------------|
| Ready to Install Adobe Acrobat Reader<br>WARNING: This program is protected by copyright law and international treaties. | Setup Completed Setup has successfully installed Adobe Acrobat Reader. Click Finish to exit setup. |
| Adobe Acrobat Reader is configured to install updates automatically to ensure that you have<br>the most secure version.  |                                                                                                    |
| Install Adobe Acrobat Reader to:<br>C:\Program Files (x86)\Adobe\Acrobat Reader DC\                                      |                                                                                                    |
| InstallShield Change Destination Folder Install Cancel                                                                   | - InstallShield                                                                                    |

Figure 11. Windows showing Adobe Acrobat Reader installation.

8. Click 'No' to proceed to the next step.

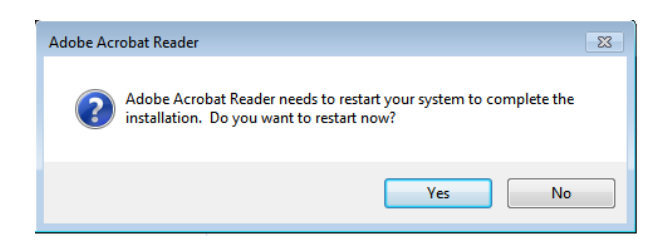

Figure 12. System restart prompt.

- 9. Install Microsoft .NET Framework 4.0, Select the 'I have read and accept the license terms' checkbox, and click 'Install'.
- 10. Click 'Finish'.

|                                                                                                    | - • •                                 |                          | 4 Setup                                                                                                    |
|----------------------------------------------------------------------------------------------------|---------------------------------------|--------------------------|----------------------------------------------------------------------------------------------------|
| Microsoft .NET Framework 4 Setup  INET Framework 4 Setup  Please accept the license terms to continue.  MICROSOFT SOFTWARE  I have read and accept the license terms.  Download size estimate: 0 MB Download time estimates: 0 Inal-Up: 0 minutes Broadband: 0 minutes | I I I I I I I I I I I I I I I I I I I | Microsoft .NET Framework | 4 Setup   Installation Is Complete .NET Framework 4 has been installed.  Check for more recent versions on Windows Update. |
|                                                                                                    | tall Cancel                           |                          | Finish                                                                                                    |

Figure 13. Installation windows for Microsoft .NET.

11. Click 'Restart Later', proceed to set qEV TFF's privilege level and install the driver.

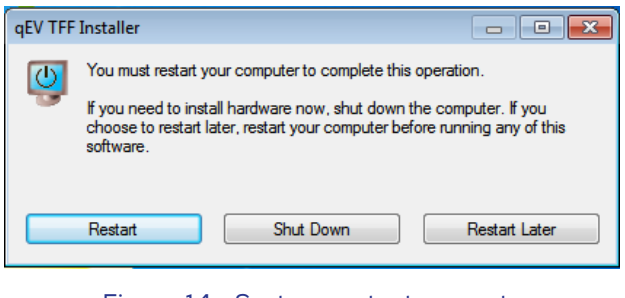

Figure 14. System restart prompt.

12. Right click qEV TFF's icon on the desktop, select 'Properties'.

13. Click 'Open File Location' as shown in Figure 15 below.

| 🎓 qEV TFF Proper | ties                        | <b>×</b>          |  |  |  |  |
|------------------|-----------------------------|-------------------|--|--|--|--|
| Security         | Details F                   | Previous Versions |  |  |  |  |
| General          | Shortcut                    | Compatibility     |  |  |  |  |
| dE/              | / TFF                       |                   |  |  |  |  |
| Target type:     | Application                 |                   |  |  |  |  |
| Target location: | ąEV TFF                     |                   |  |  |  |  |
| Target:          | "C:\Program Files (x86)\qEV | TFF\qEV TFF.exe"  |  |  |  |  |
|                  |                             |                   |  |  |  |  |
| Start in:        | "C:\Program Files (x86)\qEV | TFF\"             |  |  |  |  |
| Shortcut key:    | None                        |                   |  |  |  |  |
| Run:             | Normal window               | •                 |  |  |  |  |
| Comment:         |                             |                   |  |  |  |  |
| Open File Lo     | cation Change Icon          | Advanced          |  |  |  |  |
|                  |                             |                   |  |  |  |  |
|                  |                             |                   |  |  |  |  |
|                  |                             |                   |  |  |  |  |
|                  | OK Cancel Apply             |                   |  |  |  |  |

Figure 15. qEV TFF Properties menu.

- 14. Under the folder, right click qEV TFF's icon, select Properties.
- 15. On the Compatibility tab, click 'Change settings for all users', and select the 'Run this program as an administrator' checkbox.
- 16. Click 'OK'.

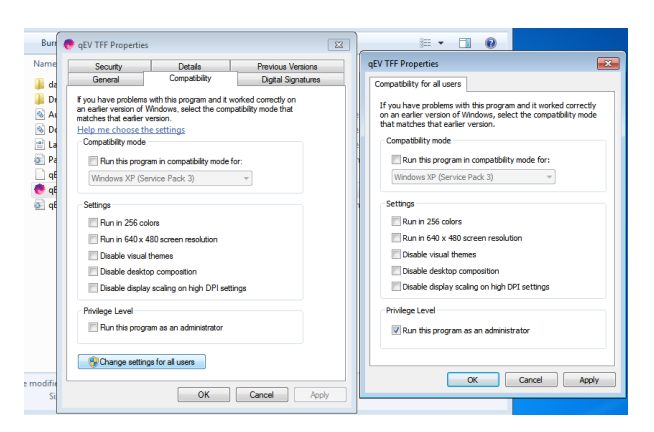

Figure 16. Compatibility tab in the Properties menu.

17. On the Digital Signatures tab, select 'IZON' and click 'Details'.

| EV TFF Properties |                 | [                  |
|-------------------|-----------------|--------------------|
| Security          | Details         | Previous Versions  |
| General           | Compatibility   | Digital Signatures |
| Signature list    |                 |                    |
| Name of signer:   | E-mail address: | Timestamp          |
| IZON              | Not available   | Thursday, December |
|                   |                 | Details            |
|                   |                 |                    |
|                   |                 |                    |
|                   |                 |                    |
|                   |                 |                    |
|                   |                 |                    |
|                   | ОК              | Cancel Apply       |

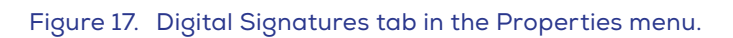

18. Click 'View Certificate' and 'Install Certificate'.

| Digital Signature Details                                                                                                    | Certificate 🛛                                                                                                    |  |  |
|----------------------------------------------------------------------------------------------------|----------------------------------------------------------------------------------------------------|--|--|
| General Advanced                                                                                                    | General Details Certification Path                                                                                      |  |  |
| Digital Signature Information<br>A certificate chain processed, but terminated in a root<br>certificate which is not trusted by the trust provider. | Certificate Information                                                                                                 |  |  |
| Signer information                                                                                                    | This CA Root certificate is not trusted. To enable trust,<br>install this certificate in the Trusted Root Certification |  |  |
| Name: IZON                                                                                                    | Authorities store.                                                                                                    |  |  |
| E-mail: Not available                                                                                                    |                                                                                                    |  |  |
| Signing time: Sunday, October 20, 2024 6:30:59 PM                                                                                                   |                                                                                                    |  |  |
| View Certificate                                                                                                    | Issued to: IZON                                                                                                    |  |  |
| Countersignatures                                                                                                    | Issued by: IZON                                                                                                    |  |  |
| Name of signer: E-mail address: Timestamp                                                                                                    |                                                                                                    |  |  |
| DigiCert Timesta Not available Sunday, October 20,                                                                                                  | Valid from 10/ 10/ 2024 to 12/ 31/ 2039                                                                                 |  |  |
|                                                                                                    |                                                                                                    |  |  |
| Details                                                                                                    | Install Certificate Issuer Statement                                                                                    |  |  |
| OK                                                                                                    |                                                                                                    |  |  |
|                                                                                                    | UK                                                                                                    |  |  |

Figure 18. Certificate installation windows.

19. Click 'Next', check 'Place all certificates in the following store'.

| Certificate Import Wizard |                                                                                                    | Certificate Import Wizard                                                                                                    | 82                                                                                                    |  |
|---------------------------|----------------------------------------------------------------------------------------------------|----------------------------------------------------------------------------------------------------|----------------------------------------------------------------------------------------------------|--|
|                           | Welcome to the Certificate Import<br>Wizard                                                                                                    | Certificate Store<br>Certificate stores are system areas where certificates are kept.                                                                                                    | Select Certificate Store                                                                                                    |  |
| <b></b>                   | This wized helps you copy certificates, certificate trust<br>lists, and certificate revocation lists from your disk to a<br>certificate store.<br>A certificate store.<br>A certificate store.<br>If the store of your identify and contains information<br>used to protect data or to establish secure network<br>connections. A certificate store is the system area where<br>certificates are kept.<br>To continue, disk Next. | Windows can automatically select a certificate store, or you can specify a location for<br>the certificate.<br>Automatically select the certificate store based on the type of certificate<br>Place all certificates in the following store<br>Certificate store:<br>Browse | Personal Personal Per |  |
|                           |                                                                                                    | Learn more about <u>certificate stores</u>                                                                                                    | mai address: Timestamp<br>ot evalable Sunday, October 20,<br>Details                                                                                                    |  |
|                           | < Back Next > Cancel                                                                                                    | < Back Next > Cancel                                                                                                    |                                                                                                    |  |

Figure 19. Certificate store location.

20. Click 'Browse..', select 'Trusted Root Certification Authorities', and click 'OK'.

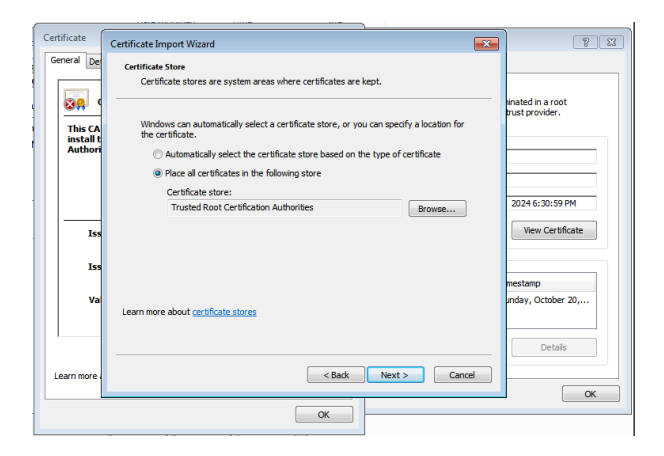

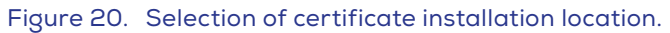

21. Click 'Next'.

| Cartificata  |                           | · · · · · · · · · · · · · · · · · · ·                                                                                                    |                                     |
|--------------|---------------------------|----------------------------------------------------------------------------------------------------|-------------------------------------|
| Certificate  | Certificate Import Wizard | ×                                                                                                    | 8 23                                |
| General De   |                           | Completing the Certificate Import<br>Wizard<br>The certificate will be imported after you clok Finish.<br>You have specified the following settings: | inated in a root<br>rust provider.  |
| Authori      |                           | Certificate Store Selected by User Trusted Root Certifica                                                                                            |                                     |
| Iss          |                           | Content Certificate                                                                                                    | 2024 6:30:59 PM<br>View Certificate |
|              |                           |                                                                                                    | mestamp                             |
| Learn more : |                           | < Back Frish Cancel                                                                                                    | Detaís                              |
|              |                           | ОК                                                                                                    |                                     |

Figure 21. Finalising certificate installation.

22. Click 'Finish' and a security warning will appear. Click 'Yes'.

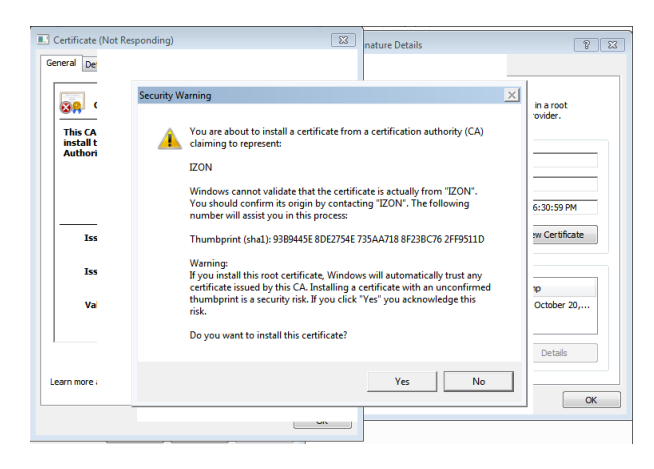

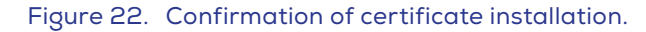

23. Click 'OK' and complete the installation of the certificate.

| Certificate Information<br>This CA Root certificate is not trusted<br>install this certificate in the Trusted R<br>Authorities store | . To enable trust,<br>oot Certification | Digital Signature<br>certificate chain p<br>ertificate which is<br>formation | Informatio<br>rocessed, but<br>not trusted by | n<br>t terminated in a root<br>the trust provider. |
|----------------------------------------------------------------------------------------------------|-----------------------------------------|------------------------------------------------------------------------------|-----------------------------------------------|----------------------------------------------------|
|                                                                                                    | Certificate Import Wizard               | IZON<br>Not a                                                                | vailable                                      | 20. 2024 ( 20.50.004                               |
| Issued to: IZON                                                                                                    | The import was                          | successful.                                                                  | iy, October                                   | 20, 2024 6:30:59 PM<br>View Certificate            |
| Issued by: IZON                                                                                                    |                                         |                                                                              | il address:                                   | Timestamo                                          |
| Valid from 10/ 10/ 2024 to 12/                                                                                                    |                                         | ОК                                                                           | wailable                                      | Sunday, October 20,                                |
|                                                                                                    |                                         |                                                                              |                                               | Details                                            |

Figure 23. Successful certificate installation.

24. Restart the computer.

## **8 SOFTWARE OPERATION**

## 8.1 System Login

Turn the POWER SWITCH to the "I" position. Wait for the initialisation screen to load. The Login screen will open (Figure 24). **The default user name for the first login is 'ad' and the password is empty.** Clicking 'Login' will start the login to the system.

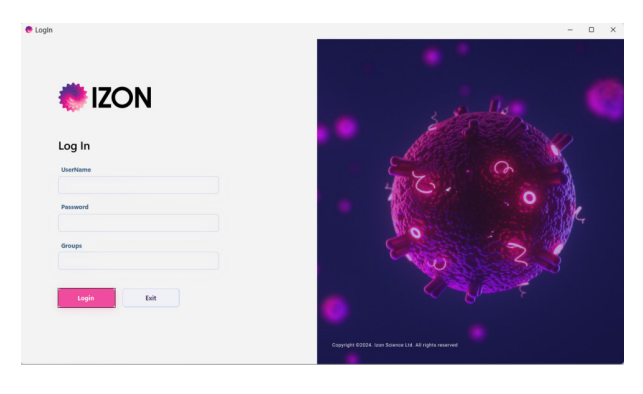

Figure 24. Login screen

For user creation and privilege management, refer to Users and permission management for details.

Press the PLC button to turn on the PLC.

## 8.2 Main Interface

The main interface consists of 3 parts, ① function control area, ② process control area, and ③ status display area, as shown in Figure 25 below.

| Acc      | Cess Parameters                                                                                                    | Tools Help         | Exit Clos | e Alarm                                                | <ul> <li>STOP</li> </ul> | ad 2           | 13:59:43<br>2024/12/25                                                           |
|----------|----------------------------------------------------------------------------------------------------|--------------------|-----------|--------------------------------------------------------|--------------------------|----------------|----------------------------------------------------------------------------------|
|          | ump: Flow (100.00 mL/min)<br>PCV: Fixed (0.00 %)<br>EndPoint:<br>Duration (10.00 min)<br>niturbabe(kg)<br>0.00<br>0.00 | 0                  | ResultDat | a: untitled(20241) Retentate(psi) 0.00 PFeed(psi) 0.00 | 225135743)               | TotalTime:     | 0.08 min<br>TMP(ps)<br>0.00<br>DeltaP(ps)<br>0.00<br>Weight2(Kg)<br>0.00         |
| og Curve | 1-<br>03-<br>08-<br>07-<br>05-<br>05-<br>04-<br>03-<br>02-<br>01-                                                      | 3                  |           |                                                        | ତ୍ୟ ପ୍                   | Curve Snapshot | PFood<br>PPermoste<br>PRetentate<br>TMP<br>Opening<br>Weight1<br>Weight2<br>Flow |
| ä        | 0 0.01                                                                                                    | 0.02<br>Time (min) | 0.03 0.04 | 0.05                                                   | 0.06 0                   | 0.08           | 0.05                                                                             |

Figure 25. Main interface

## **The Function Control Area**

The function control area includes the menu bar, 4 run control buttons, LED lights, lock screen button, and display user name and system date and time.

The specific content of menu items is shown in Table 9.

#### Table 9: Content of Menu Items

| MENU        | SUBMENU                   | DESCRIPTION                                                                                      |
|-------------|---------------------------|--------------------------------------------------------------------------------------------------|
|             | User Setup                | Create or edit user, and assign authority. Refer to Users and permission management for details. |
|             | Audit Trail               | View or export audit trail. Refer to Audit trail for details.                                    |
| Access      | Change User               | Change login user                                                                                |
|             | Change Login Password     | Change Login Password                                                                            |
|             | Change Signature Password | Change Signature Password                                                                        |
| Deversetore | Settings                  | Set parameters. Refer to Parameter setting for details.                                          |
| Parameters  | Calibrate                 | Calibrate sensors. Refer to Calibration for details.                                             |
| Tools       | History                   | View historical data. Refer to View historical data for details.                                 |
|             | AlarmMessage              | View alarm message. Refer to Alarm for details.                                                  |
| Holp        | User Manual               | View user manual                                                                                 |
| пер         | About                     | View software version                                                                            |
| Exit        | /                         | Exit the software                                                                                |
| Close       | /                         | Shut down the computer                                                                           |

The four operation control buttons are used to control the operating state of the system.

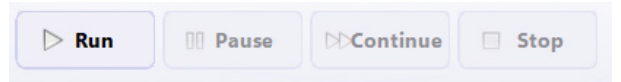

## Figure 26. Operation control buttons

- Run: used to start a manual run or run a method;
- Pause: Pause the system control, the pump will stop, all curves are in a stopped state, and the method will be suspended;
- Continue: Resume running the control;
- Stop: The running will be stopped. At this point the data is saved as a complete document.

There are three LED lights in the middle of the function control area.

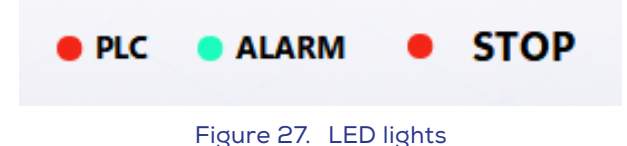

- PLC indicates whether PLC is connected correctly.
- ALARM indicates whether there are monitor signals exceeding or falling below the specified limits. If red, please check the alarm information by clicking Tools → AlarmMessage.
- The third LED light indicates the instrument status, bright green for running (RUN) or holding (HOLD), bright yellow for pausing (PAUSE), and red for stopping (STOP).

Lockout control can prevent other people from operating the controls incorrectly during a shift change or temporary absence.

Clicking the icon on the right of the function control area will lock system control, including valves, pumps, and all other operations, but the system will continue running. Click any control button at this time to bring up the User Login screen. After logging in again, the controls can be unlocked.

#### The Process Control Area

The process control area is used for direct control of the system's hardware such as valves, pumps, etc., as well as for observing the real-time data and status of all the sensors, etc.

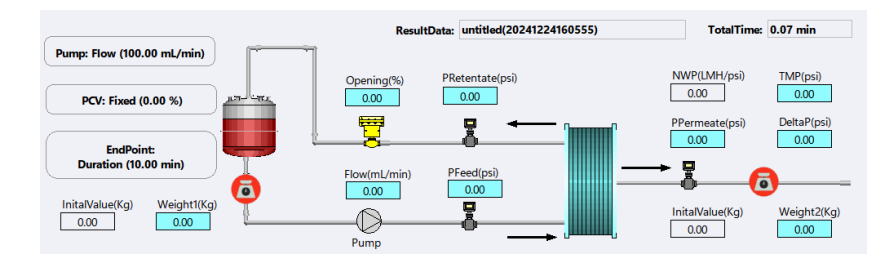

Figure 28. The process control area

In the process control area, a blue path indicates actual flow paths that are currently available for flow, and grey indicates flow paths that are currently blocked.

The buttons are described in Table 10 below.

#### Table 10: Process Control Buttons

| ICON    | COLOUR                             | FUNCTION                                                                                           |
|---------|------------------------------------|----------------------------------------------------------------------------------------------------|
| Pump    | Green: ON<br>Gray: OFF             | Click to set flow rate. Only applicable under manual mode.                                         |
| Weight1 | Green: Online<br>Red: Disconnected | Click to tare or zero scale reading.                                                               |
| Weight2 | Green: Online<br>Red: Disconnected | Click to tare or zero scale reading.                                                               |
| PCV     | Yellow                             | Click to adjust the opening % of the Pressure Control<br>Valve. Only applicable under manual mode. |

#### The Status Display Area

There are two tabs in the status display area, the Curve tab, and the Log tab. Click the corresponding text button to switch.

- 1. The Curve tab is used to display all collected signal values and calculated data in real time, and for curve setting. Refer to Real-time curve operation for details.
- 2. The Log tab is used to view all operation and alarm information.

System logs are recorded in absolute time. In addition to recording the timestamp, each log also records the current user, event type, event, relative time of occurrence, and accumulated volume, as shown in Figure 29.

| time                | user | type      | event                | reference point            |
|---------------------|------|-----------|----------------------|----------------------------|
| 2024/12/25 13:57:48 | ad   | RunStatus | Stop Run             | t=0.08 (min), Vol=0.01 (L) |
| 2024/12/25 13:57:43 | ad   | PCV       | TMP (1.00 psi)       | t=0.00 {min}, Vol=0.00 {L} |
| 2024/12/25 13:57:43 | ad   | Pump      | Flow (100.00 mL/min) | t=0.00 {min}, Vol=0.00 {L} |
| 2024/12/25 13:57:43 | ad   | RunStatus | Start Run            | t=0.00 (min), Vol=0.00 (L) |
|                     |      |           |                      |                            |
|                     |      |           |                      |                            |
|                     |      |           |                      |                            |
|                     |      |           |                      |                            |
|                     |      |           |                      |                            |
|                     |      |           |                      |                            |
|                     |      |           |                      |                            |
|                     |      |           |                      |                            |
|                     |      |           |                      |                            |
|                     |      |           |                      |                            |

Figure 29. System logs

Logs are used for traceability. Logs and curve data are saved to the acquisition file in real time. When historical data is loaded, corresponding logs can also be retrieved. Logs are stored in encrypted mode. Users cannot modify or delete a log.

#### 8.3 Users and Permission Management

Only an administrator can assign users to different permission groups, which defines the functions that the user is permitted to use.

## Permission Group Description

The system has 5 permission groups: Administrator, Engineer, Power User, Operator and Guest. Click Access → User Setup → Group Manage... to open the Group Manager screen.

| 🔶 Group | Manager                                                                |                                                                           |                                                                                                    | × |
|---------|------------------------------------------------------------------------|---------------------------------------------------------------------------|----------------------------------------------------------------------------------------------------|---|
|         | Groups<br>Administrator<br>Engineer<br>Power User<br>Operator<br>Guest | Access<br>Solution<br>Solution<br>Add<br>Support<br>Support<br>Au<br>Exit | Permissions<br>If Manage<br>tem Setting<br>Isor Calibrate<br>tory Data<br>1 Control<br>vanced Setting<br>per Setting<br>nature<br>dit Trail<br>t Software |   |
|         |                                                                        | ОК                                                                        | Cancel                                                                                                    |   |

Figure 30. Group manager screen

Each permission is described in Table 11 below.

| Table | 11: P | Permi | ssions |
|-------|-------|-------|--------|
|-------|-------|-------|--------|

| PERMISSION       | DESCRIPTION                                                                                  |
|------------------|----------------------------------------------------------------------------------------------|
| User Manage      | Whether the user can access Access → User Setup<br>ONLY administrators have this permission. |
| System Setting   | Whether the user can access Parameters $\rightarrow$ Settings                                |
| Sensor Calibrate | Whether the user can access Parameters → Calibrate                                           |
| History Data     | Whether the user can access Tools → History                                                  |
| Run Control      | Whether the user can access 4 operation control buttons                                      |
| Advanced Setting | Users with this permission can view the Advanced settings tab and set up parameters.         |
| Super Setting    | Users with this permission can view the Super settings tab and set up parameters.            |
| Signature        | Users with this permission can sign off on the data.                                         |
| Audit Trail      | Whether the user can access Access → Audit Trail                                             |
| Exit Software    | Whether the user can exit qEV TFF software.                                                  |

After clicking Access  $\rightarrow$  Change User to re-login to the system, the changed permissions will take effect immediately.

#### User Management

Click Access  $\rightarrow$  User Setup to pop up the User Manager screen. If users don't have the User Manage permission, Access  $\rightarrow$  User Setup is displayed in grey and cannot be accessed.

| Group | Manage    |          |               |         |
|-------|-----------|----------|---------------|---------|
|       |           |          |               |         |
| Users |           |          |               |         |
| Name  | Full Name | Position | Group         |         |
| ad    | default   | Zenco    | Administrator |         |
|       |           |          |               |         |
|       |           |          |               |         |
|       |           |          |               |         |
|       |           |          |               |         |
|       |           |          |               |         |
|       |           |          |               |         |
|       |           |          |               |         |
|       |           |          |               |         |
|       |           |          |               | New     |
|       |           |          |               |         |
|       |           |          |               | Edit    |
|       |           |          |               |         |
|       |           |          |               | Disable |
|       |           |          |               |         |
|       |           |          |               |         |
|       |           |          |               |         |
|       |           |          |               |         |
|       |           |          |               |         |

Figure 31. User Management screen

Users can be added, modified, or deleted on this screen.

When adding a user, enter Username, Full Name, Position, and select permission Group. Administrators can also modify permission groups for the listed users by clicking Edit.

The default password of the new added user is empty, that is, new users do not need to enter the password during login. However, it is strongly recommended that new users click Access → Change Login Password and Access → Change Signature Password to change the login password and the signature password after their first login.

When deleting users, ensure that there is always an Administrator group user in the users list. If all Administrator users are deleted, you will no longer be able to perform user management.

When adding or modifying users, do not use special characters, such as:  $/ : *? " \leftrightarrow |$  Enter key and other characters in the username.

### 8.4 Parameter Settings

Click Parameters → Settings to pop up the Parameters Settings screen, including three tabs, the Basic settings tab, the Advanced settings tab and the Super settings tab.

#### **Basic Settings**

Basic Settings is used to specify the alarms for the pressure limits. The setting value should be no more than the SetPreMax set on the Super settings tab.

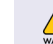

Ensure you set Pressure upper limits.

| Basic settings     | Advanced settings                         | Super settings |   |
|--------------------|-------------------------------------------|----------------|---|
| Enable alarm whe   | n Feed Pressure is over upper limit?      | Max 20 psi     |   |
| Enable alarm whe   | n Feed Pressure is below lower limit?     | Min 2 psi      |   |
| S Enable alarm whe | n Retentate Pressure is over upper limit? | Max 20 psi     | - |
| Enable alarm whe   | n Permeate Pressure is over upper limit?  | Max 5 psi      | - |
| S Enable alarm whe | n TMP is over upper limit?                | Max 15 psi     |   |
| C Enable alarm whe | n Feed weight is below lower limit?       | Min 1 Kg       | - |
|                    |                                           |                |   |

Figure 32. Basic settings tab

An Alarm information box will be displayed on the screen if the monitored values exceed or fall below specified limits, and the alarm will be recorded in the log. The system will be paused.

#### Advanced Settings

Access to the Advanced settings tab depends on whether a user has the 'Advanced Setting' permission.

| Basic settings     | Advanced settings | Super s             | ettings |
|--------------------|-------------------|---------------------|---------|
|                    |                   |                     |         |
|                    |                   |                     |         |
|                    | Pu                | mp Parameters       |         |
| Enable soft keyboa | ırd               | Tubing Size (ID*OD) |         |
|                    |                   | 17# (6.4mm*9.6mm)   | ~       |
| Instrument ID      |                   | Full Speed (mL/min) |         |
|                    |                   | 760                 |         |
|                    |                   | Setting             |         |
|                    |                   | secury              |         |
|                    |                   |                     |         |
|                    |                   |                     |         |

Figure 33. Advanced settings tab

In the Advanced settings tab, users can modify the following internal system parameters:

- Enable soft keyboard: Enable soft keyboard;
- Instrument ID: Set the ID of the instrument;
- Tubing Size: Select tubing size;
- Full speed: Set the flow rate under 100% speed of the pump. For SGG00000AE01 tubing set, the full speed is 1724 mL/min; For other tubing, please click the Setting button to open the screen as below and follow the steps to set full speed.

|         | Run                             |                           |                     |                               |                                 |                                                  |
|---------|---------------------------------|---------------------------|---------------------|-------------------------------|---------------------------------|--------------------------------------------------|
| . Whe   | en the tubing<br>s than 5 minu  | is full of utes), click   | water an<br>Timer b | d no bubbles<br>outton and re | are observed<br>cord the initia | , enter the testing time<br>al weight or volume. |
| T       | Time 5                          | min                       | Ті                  | mer                           |                                 |                                                  |
|         |                                 |                           |                     |                               |                                 |                                                  |
| After   | r the pump st                   | ops, recor                | d the fin           | al weight or                  | volume. Enter                   | the calculated                                   |
| . After | r the pump st<br>ental value, a | ops, recor<br>nd click Fi | d the fin<br>nish.  | al weight or                  | volume. Enter                   | r the calculated                                 |

Figure 34. Speed setting screen

## Super Settings

Access to the Super settings tab depends on whether a user has the 'Super Setting' permission.

| Basic settings                      | Advanced settings                       | Supersettings           |  |
|-------------------------------------|-----------------------------------------|-------------------------|--|
| COM Set (<br>PLC COM                | The setting COM is effective after re   | estarting the software) |  |
| Pressure Senso<br>4mA-Pressure<br>0 | r Set<br>20mA-Pressure<br>psi 43.54 psi |                         |  |
| Other Parame<br>LockTimeout<br>30   | set MaxPressure<br>min 20 psi           |                         |  |
|                                     |                                         |                         |  |

Figure 35. Super settings tab

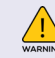

Ensure Set\_MaxPressure <= 20psi

## Table 12: Super setting permissions

| PERMISSION      | DESCRIPTION                                                                                                    |
|-----------------|----------------------------------------------------------------------------------------------------|
| PLC COM         | Set up COM address of the instrument. The above figure shows the default COM settings.                                              |
| 4mA_Pressure    | The pressure corresponding to the minimum current of the pressure sensor.                                                           |
| 20mA_Pressure   | The pressure corresponding to the maximum current of the pressure sensor. For SGE-801A-3BAR, it should be set as 43.54 psi (3 bar). |
| LockTimeout     | Set the screen interval, the default setting is 30 minutes.                                                                         |
| Set_MaxPressure | The maximum value of settable alarm pressure                                                                                        |

## 8.5 Start a Run

Please set the correct full speed and tubing size prior to initiating a manual run. Refer to Advanced settings for details.

Please ensure that the necessary pressures alarms are activated prior to initiating a manual run. Refer to Basic settings for details.

## Manual Run

<u>/!</u>

Click the button 🛛 🖒 Run

to open Run Confirmation screen.

## Table 13: Manual Run Process

| STEP | ACTION                                                                                                    | FUNCTION                                                                                                    |  |  |  |  |  |
|------|----------------------------------------------------------------------------------------------------|----------------------------------------------------------------------------------------------------|--|--|--|--|--|
| 1    | Click the Manual Run checkbox                                                                                                    | Run Confirmation         Run Mode         Manual Run       Concentration         Diafiltration       Flushing         Cleaning       Normalized Water Permeability         Save Data?         Batch Name       Browse         File Name       untitled001         Start Run       Cancel Run |  |  |  |  |  |
| 2    | [Optional] Click the Save Data<br>checkbox, and select the path of<br>data saving by clicking Browse,<br>then type the file name in the Daq<br>Name field | The data saving step can be skipped if desired. The data will be temporarily stored in the Temp folder.                                                                                                    |  |  |  |  |  |

| 3 | [Optional] Click the Add absolute<br>time identifier checkbox | To avoid the occurrence of file duplication or overwriting.<br>A suffix of absolute time will be automatically added<br>to the end of each file name, such as demo _ Run 1<br>(20150116112233). tdms                                                                          |  |  |  |  |  |  |
|---|---------------------------------------------------------------|----------------------------------------------------------------------------------------------------|--|--|--|--|--|--|
| 4 | Click Start Run to open Manual<br>screen                      | Manual       Mode     Target Value       Pump     Flow     1700       DeltaP     5     psi       PCV     Fixed     100       %     7MP     10     psi       OK     Cancel                                                                                                    |  |  |  |  |  |  |
| 5 | Select the control mode of Pump                               | Flow mode: The pump speed will be automatically<br>adjusted to reach the target flow rate. Please refer to<br>filter manufacturer for the recommended flow rate.<br>DeltaP mode: The pump speed will be automatically<br>adjusted to maintain 90 - 110% of the target DeltaP. |  |  |  |  |  |  |
| 6 | Select the control mode of PCV                                | Fixed mode: Set the fixed opening % of the PCV. Less than<br>10% is the effective opening %.<br>TMP mode: The opening % of the PCV will be<br>automatically adjusted to maintain 95 - 105% of the<br>target TMP.                                                              |  |  |  |  |  |  |
| 7 | Click OK                                                      | Start a manual run.                                                                                                    |  |  |  |  |  |  |

Once started, the pump icon in the process control area turns green, indicating that the pump has started.

Check for leaks at all the connections. If any leaks are detected, please tighten the relevant connectors. If leaks continue to be detected, please contact Izon Support for further guidance.

If the flow path is blocked, or the pump speed is set to 0 mL/min, the colour of the pump icon is grey, indicating that the pump is not turned on, while the system is under running, and the curves and operations have begun to be recorded.

## **Concentration Run**

Click the button 🕞 Run

to open Run Confirmation screen.

## Table 14: Concentration Run Process

| STEP | ACTION                                                                                                    | FUNCT                                                                                                    | ION                                  |                                    |                             |  |
|------|----------------------------------------------------------------------------------------------------|----------------------------------------------------------------------------------------------------|--------------------------------------|------------------------------------|-----------------------------|--|
|      |                                                                                                    |                                                                                                    | Run Confirmation                     |                                    |                             |  |
|      |                                                                                                    | Run Mode                                                                                                    | Manual Run Co                        | oncentration Diafilt               | ration 🗌 Flushing           |  |
| 1    |                                                                                                    |                                                                                                    | Cleaning No                          | ormalized Water Permeab            | ility                       |  |
|      | Click the Concentration checkbox                                                                                                    |                                                                                                    | Save Data?                           |                                    |                             |  |
|      |                                                                                                    | Result Data                                                                                                    | Batch Name                           | Brow                               | se                          |  |
|      |                                                                                                    |                                                                                                    | File Name untitled                   | 001 🕑 Add                          | d absolute time identifier? |  |
|      |                                                                                                    | -<br>-<br>-                                                                                                    | Start Run                            | Cancel Run                         |                             |  |
|      |                                                                                                    |                                                                                                    |                                      |                                    |                             |  |
| 2    | [Optional] Click the Save Data<br>checkbox, and select the path of<br>data saving by clicking Browse,<br>then type the file name in the Daq<br>Name field | The data<br>will be to                                                                                                    | a saving step ca<br>emporarily store | n be skipped if<br>d in the Temp f | desired. The data<br>older. |  |
| 3    | [Optional] Click the Add absolute<br>time identifier checkbox                                                                                             | To avoid the occurrence of file duplication or overwriting.<br>A suffix of absolute time will be automatically added<br>to the end of each file name, such as demo _ Run 1<br>(20150116112233). tdms |                                      |                                    |                             |  |
|      |                                                                                                    |                                                                                                    | Mode                                 | Target Value                       | Current Value               |  |
|      |                                                                                                    | Pump                                                                                                    | Flow                                 | 0 L/min                            |                             |  |
|      | Click Start Run to open                                                                                                    |                                                                                                    | DeltaP                               | 3 psi                              | 0.00 psi                    |  |
| 4    |                                                                                                    | PCV                                                                                                    | □ Fixed                              | 0 %                                |                             |  |
|      | Schern dion scieen                                                                                                    |                                                                                                    | ☑ TMP                                | 3 psi                              | 0.00 psi                    |  |
|      |                                                                                                    | End poin                                                                                                    | Concentration Factor                 | 0.9                                | 0.00 Kg                     |  |
|      |                                                                                                    |                                                                                                    | Weight of Permeate                   | 0 Кд                               | 0.00 Kg                     |  |

| 5 | Select the control mode of Pump | Flow mode: The pump speed will be automatically<br>adjusted to reach the target flow rate. Please refer to<br>filter manufacturer for the recommended flow rate.<br>DeltaP mode: The pump speed will be automatically<br>adjusted to maintain 90 - 110% of the target DeltaP. |
|---|---------------------------------|----------------------------------------------------------------------------------------------------|
| 6 | Select the control mode of PCV  | Fixed mode: Set the fixed opening % of the PCV. Less than<br>10% is the effective opening %.<br>TMP mode: The opening % of the PCV will be<br>automatically adjusted to maintain 95 - 105% the target<br>TMP.                                                                 |
| 7 | Select the End point mode       | If the Concentration Factor is used as the endpoint,<br>please ensure that the sample container is tared first to<br>obtain the net weight of the sample.                                                                                                    |
| 8 | Click OK                        | Start a concentration run.                                                                                                    |

## **Diafiltration Run**

Click the button 🕞 Run to o

to open Run Confirmation screen.

## Table 15: Diafiltration Run Process

| STEP | ACTION                                                                                                    | FUNCTION                                                                                                    |
|------|----------------------------------------------------------------------------------------------------|----------------------------------------------------------------------------------------------------|
|      |                                                                                                    | Run Confirmation                                                                                                    |
|      |                                                                                                    | Manual Run Concentration Diafiltration Flushing Run Mode                                                                              |
|      | 1 Click the Diafiltration checkbox                                                                                                    | Cleaning Normalized Water Permeability                                                                                                |
| 1    |                                                                                                    | Save Data?                                                                                                    |
|      |                                                                                                    | Result Data Batch Name Browse.                                                                                                    |
|      |                                                                                                    | File Name untitled001   Add absolute time identifier?                                                                                 |
|      |                                                                                                    | Start Run Cancel Run                                                                                                    |
| 2    | [Optional] Click the Save Data<br>checkbox, and select the path of<br>data saving by clicking Browse,<br>then type the file name in the Daq<br>Name field | The data saving step can be skipped if desired. The data will be temporarily stored in the Temp folder.                               |
|      |                                                                                                    | To avoid the occurrence of file duplication or overwriting.                                                                           |
| 3    | [Optional] Click the Add absolute<br>time identifier checkbox                                                                                             | A suffix of absolute time will be automatically added<br>to the end of each file name, such as demo _ Run 1<br>(20150116112233). tdms |

|   |                                                 | Diafiltration                                            |                                                                                     |                                                                                                |                                                                                        |  |  |
|---|-------------------------------------------------|----------------------------------------------------------|-------------------------------------------------------------------------------------|------------------------------------------------------------------------------------------------|----------------------------------------------------------------------------------------|--|--|
|   |                                                 |                                                          | Mode                                                                                | Target Value                                                                                   | Current Value                                                                          |  |  |
|   |                                                 | Pump                                                     | <ul> <li>Flow</li> <li>DeltaP</li> </ul>                                            | 500 L/min<br>0 psi                                                                             | 0.00 psi                                                                               |  |  |
| 4 | Click Start Run to open<br>Diafiltration screen | PCV                                                      | Fixed TMP                                                                           | 0 %                                                                                            | 0.00 psi                                                                               |  |  |
|   |                                                 | End point                                                | Diafiltration Volume                                                                | 2 7 Kg                                                                                         | 0.00 Kg                                                                                |  |  |
|   |                                                 |                                                          | o                                                                                   | K Cance                                                                                        | I                                                                                      |  |  |
| 5 | Select the control mode of Pump                 | Flow mo<br>adjusted<br>filter ma<br>DeltaP n<br>adjusted | de: The pump<br>I to reach the<br>nufacturer fo<br>node: The pun<br>I to maintain S | speed will be au<br>target flow rate<br>r the recommen<br>np speed will be<br>90 - 110% of the | utomatically<br>. Please refer to<br>ded flow rate.<br>automatically<br>target DeltaP. |  |  |
| 6 | Select the control mode of PCV                  | Fixed ma<br>10% is th<br>TMP mo<br>automat<br>TMP.       | ode: Set the fi<br>e effective op<br>de: The openii<br>tically adjuste              | xed opening % o<br>bening %.<br>ng % of the PCV<br>d to maintain 95                            | f the PCV. Less than<br>will be<br>5 - 105% the target                                 |  |  |
| 7 | Type the target permeate weight for End point   | The valu                                                 | e should not e                                                                      | exceed 20 kg.                                                                                  |                                                                                        |  |  |
| 8 | Click OK                                        | Start a c                                                | diafiltration ru                                                                    | n.                                                                                             |                                                                                        |  |  |

# Flushing

Click the button DRun to op

to open Run Confirmation screen.

Table 16: Flushing Run Process

| STEP | ACTION                                                                                                    | FUNC                                                                                                    | ΓΙΟΝ                        |                       |                    |                       |                         |
|------|----------------------------------------------------------------------------------------------------|----------------------------------------------------------------------------------------------------|-----------------------------|-----------------------|--------------------|-----------------------|-------------------------|
|      |                                                                                                    |                                                                                                    |                             | Run Co                | nfirmat            | tion                  |                         |
|      |                                                                                                    | Run Mode                                                                                                    | 🗆 Manual Run                | Concent               | tration            | Diafiltratio          | on 🗆 Flushing           |
|      |                                                                                                    |                                                                                                    | Cleaning                    | Normal                | ized Water         | r Permeability        |                         |
| 1    | Click the Flushing checkbox                                                                                                    |                                                                                                    | Save Data                   | ?                     |                    |                       |                         |
|      |                                                                                                    | Result Data                                                                                                    | Batch Name                  |                       |                    | Browse                |                         |
|      |                                                                                                    |                                                                                                    | File Name                   | untitled001           |                    | 🗹 Add ab              | solute time identifier? |
|      |                                                                                                    |                                                                                                    | 5                           | Start Run             | Cane               | cel Run               |                         |
| 2    | [Optional] Click the Save Data<br>checkbox, and select the path of<br>data saving by clicking Browse,<br>then type the file name in the Daq<br>Name field | The da<br>will be                                                                                                    | ta saving st<br>temporarily | ep can b<br>stored in | e skipj<br>n the T | oed if de<br>emp folc | sired. The data<br>Jer. |
| 3    | [Optional] Click the Add absolute<br>time identifier checkbox                                                                                             | To avoid the occurrence of file duplication or overwriting.<br>A suffix of absolute time will be automatically added<br>to the end of each file name, such as demo _ Run 1<br>(20150116112233). tdms |                             |                       |                    |                       |                         |
|      |                                                                                                    |                                                                                                    |                             | Flus                  | shing              |                       |                         |
|      |                                                                                                    |                                                                                                    | Mode                        |                       | Target Va          | alue                  | Current Value           |
|      |                                                                                                    | Pum                                                                                                    | ✓ Flow DeltaP               |                       | 0                  | L/min<br>psi          | 0.00 psi                |
| 4    | Click Start Due to open Eluching                                                                                                    | PCV                                                                                                    |                             |                       |                    | 7                     |                         |
|      | Click Start Run to open Flushing<br>screen                                                                                                    |                                                                                                    |                             |                       | 0                  | %<br>psi              | 0.00 psi                |
|      |                                                                                                    |                                                                                                    |                             |                       |                    |                       |                         |
|      |                                                                                                    | End p                                                                                                    | oint                        | Permeate              | 0.1                | min                   | 0.00 Kg                 |
|      |                                                                                                    |                                                                                                    |                             |                       |                    | Ny                    | NY NY                   |
|      |                                                                                                    |                                                                                                    |                             | OK                    |                    | Cancel                |                         |

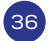

| 5 | Select the control mode of Pump | Flow mode: The pump speed will be automatically<br>adjusted to reach the target flow rate. Please refer to<br>filter manufacturer for the recommended flow rate.<br>DeltaP mode: The pump speed will be automatically<br>adjusted to maintain 90 - 110% of the target DeltaP. |
|---|---------------------------------|----------------------------------------------------------------------------------------------------|
| 6 | Select the control mode of PCV  | Fixed mode: Set the fixed opening % of the PCV. Less than<br>10% is the effective opening %.<br>TMP mode: The opening % of the PCV will be<br>automatically adjusted to maintain 95 - 105% the target<br>TMP.                                                                 |
| 7 | Select and set the End point    |                                                                                                    |
| 8 | Click OK                        | Start a flushing.                                                                                                    |

## Cleaning

Click the button 🕒 Run

to open Run Confirmation screen.

# Table 17: Cleaning Run Process

| STEP | ACTION                                                                                                    | FUNCTION                                                                                                    |  |  |  |  |
|------|----------------------------------------------------------------------------------------------------|----------------------------------------------------------------------------------------------------|--|--|--|--|
|      |                                                                                                    | Run Confirmation                                                                                                    |  |  |  |  |
|      |                                                                                                    | Manual Run Concentration Diafiltration Flushing Run Mode                                                                                                    |  |  |  |  |
|      | 1 Click the Cleaning checkbox                                                                                                    | Cleaning Normalized Water Permeability                                                                                                    |  |  |  |  |
| 1    |                                                                                                    | C Save Data?  Result Data Batch Name Browse. File Name untitled001 Add absolute time identifier?                                                                                                    |  |  |  |  |
|      |                                                                                                    | Start Run Cancel Run                                                                                                    |  |  |  |  |
| 2    | [Optional] Click the Save Data<br>checkbox, and select the path of<br>data saving by clicking Browse,<br>then type the file name in the Daq<br>Name field | The data saving step can be skipped if desired. The data will be temporarily stored in the Temp folder.                                                                                              |  |  |  |  |
| 3    | [Optional] Click the Add absolute<br>time identifier checkbox                                                                                             | To avoid the occurrence of file duplication or overwriting.<br>A suffix of absolute time will be automatically added<br>to the end of each file name, such as demo _ Run 1<br>(20150116112233). tdms |  |  |  |  |

| 4  | Click Start Run to open Cleaning screen                                    |           |                                                        |                                                                                     |                                                                  |                |
|----|----------------------------------------------------------------------------|-----------|--------------------------------------------------------|-------------------------------------------------------------------------------------|------------------------------------------------------------------|----------------|
| 5  | Set the control mode of Pump                                               |           |                                                        |                                                                                     |                                                                  |                |
| 6  | Type the target duration as the End point                                  |           |                                                        |                                                                                     |                                                                  |                |
|    |                                                                            |           | Mode                                                   | Target Value                                                                        | Current Value                                                    |                |
|    |                                                                            | Pump      | Flow                                                   | 0 L/min<br>0 psi                                                                    | 0 psi                                                            |                |
| 7  | Click OK                                                                   | End point | Duration<br>Step 1, Clamp off pr<br>Step 2, Open perme | 10 min<br>ermeate line, PCV is opened for 10<br>vate line, PCV is closed for minimu | 00%, start pump for duration m<br>m, start pump for duration min | inutes<br>utes |
|    |                                                                            |           |                                                        | ОК                                                                                  | Cancel                                                           |                |
| 8  | Clamp off the permeate tubing                                              | ۲         |                                                        |                                                                                     |                                                                  | ×              |
| 9  | Click OK                                                                   | Please    | lamp off per                                           | meate line and the                                                                  | en click "OK" to c                                               | ontinue        |
| 10 | Open the permeate tubing                                                   |           |                                                        |                                                                                     |                                                                  | ×              |
| 11 | Click OK                                                                   | Please    | clamp off per                                          | meate line and the                                                                  | en click "OK" to c                                               | ontinue        |
| 12 | The system will automatically stops when the cleaning process is finished. |           |                                                        |                                                                                     |                                                                  |                |

## Normalized Water Permeability

Normalized Water Permeability (NWP) is a method used to determine filter cleanliness after cleaning. NWP is also used to determine the water flux of a new module.

Click the button 🕞 Run to open Run Confirmation screen.

## Table 18: NWP Run Process

| STEP | ACTION                                                                                                    | FUNCT                                       | TION                                                                                                    |
|------|----------------------------------------------------------------------------------------------------|---------------------------------------------|----------------------------------------------------------------------------------------------------|
|      |                                                                                                    |                                             | Run Confirmation                                                                                                    |
|      |                                                                                                    | Run Mode                                    | Manual Run Concentration Diafiltration Flushing                                                                                                    |
|      |                                                                                                    |                                             | Cleaning Normalized Water Permeability                                                                                                    |
| 1    | Click the Normalized Water<br>Permeability checkbox                                                                                                    | Result Data                                 | Save Data?         Batch Name       Browse         File Name       untitled001       Image: Add absolute time identifier?         Start Run       Cancel Run           |
| 2    | [Optional] Click the Save Data<br>checkbox, and select the path of<br>data saving by clicking Browse,<br>then type the file name in the Daq<br>Name field | The dat<br>will be t                        | a saving step can be skipped if desired. The data<br>emporarily stored in the Temp folder.                                                                             |
| 3    | [Optional] Click the Add absolute<br>time identifier checkbox                                                                                             | To avoic<br>A suffix<br>to the e<br>(201501 | d the occurrence of file duplication or overwriting.<br>of absolute time will be automatically added<br>nd of each file name, such as demo _ Run 1<br>116112233). tdms |
|      |                                                                                                    |                                             | Mode Target Value Current Value                                                                                                    |
|      | Click Start Run to open Normalized<br>Water Permeability screen                                                                                           | Pump                                        | Plow 100 L/min                                                                                                    |
|      |                                                                                                    |                                             | DeltaP 0 psi 0 psi                                                                                                    |
| 4    |                                                                                                    | Membrane                                    | Area 1 m <sup>2</sup>                                                                                                    |
|      |                                                                                                    | PCV                                         | □ Fixed 0.25 %                                                                                                    |
|      |                                                                                                    | End point                                   | Duration 0.5 min                                                                                                    |
|      |                                                                                                    |                                             | OK Cancel                                                                                                    |

| 5 | Select the control mode of Pump              | Flow mode: The pump speed will be automatically<br>adjusted to reach the target flow rate. Please refer to<br>filter manufacturer for the recommended flow rate.<br>DeltaP mode: The pump speed will be automatically<br>adjusted to maintain 90 - 110% of the target DeltaP. |
|---|----------------------------------------------|----------------------------------------------------------------------------------------------------|
| 6 | Type the membrane area of the filter         |                                                                                                    |
| 7 | Select the control mode of PCV               | Fixed mode: Set the fixed opening % of the PCV. Less than<br>10% is the effective opening %.<br>TMP mode: The opening % of the PCV will be<br>automatically adjusted to maintain 95 - 105% the target<br>TMP.                                                                 |
| 8 | Type the target duration as the<br>End point | When the set conditions are met, the system will automatically start timing and stop the program when the set duration is reached.                                                                                                    |
| 9 | Click OK                                     | Start NWP                                                                                                    |

## 8.6 Real-time Curve Operation

## **Curve Setting**

The real-time curve is used to present the data measured by each sensor in the form of a real-time plot. Click the curve name on the right of the status display area, the Y-axis scale changes to the unit applicable for the selected curve.

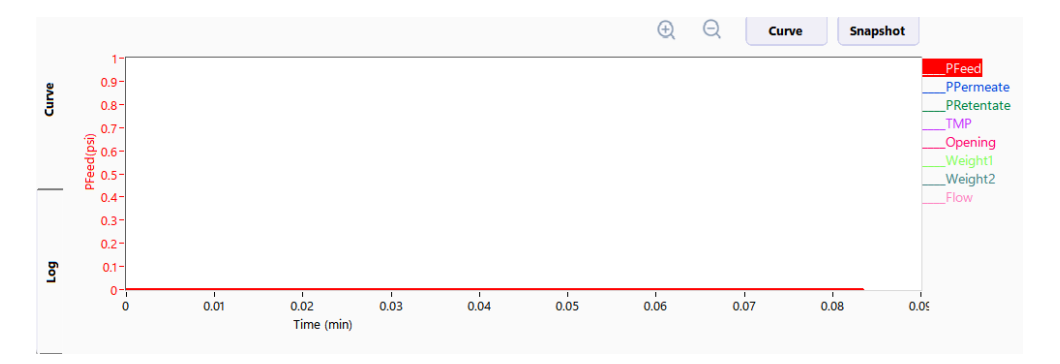

Figure 36. The Y-Axis Setting

Click 'Curve' to open Curve Settings screen. There are three tabs in the screen for setting the curve display, Y-axis scale, and X-axis signal.

#### 1. The Curves tab

On this tab, users can select which curves to be displayed in the plot by clicking the checkbox in front of the signal name, and select the desired style and colour through the drop-down list.

| 😻 UI Plot.lv | /lib:Curve Set     | tings.vi |            | × |
|--------------|--------------------|----------|------------|---|
| Curves       | Y-Axis X-A         | xis      |            |   |
| 0            | PFeed<br>PPermeate |          |            |   |
| •            | PRetentate<br>TMP  |          | Select All |   |
| •            | Opening<br>Weight1 |          | Clear All  |   |
| •            | Weight2<br>Flow    |          |            |   |
| 0            | NWP                |          |            |   |
|              |                    |          | OK Cancel  |   |

Figure 37. The Curves tab

## 2. The Y-Axis tab

This tab is used to set the Y-axis scale for different curves. There are two modes of Y-axis scale, Auto Scale and Fixed Scale. Auto mode means that the scale of the curve will be adjusted according to the size of the signal in order to present the whole curve in the plot. Fixed mode indicates that the curve has a fixed scale range. This mode is used to observe details within a certain range of the curve.

| 😻 UI Plot.lvlib:Curve Se                                                                                              | ttings.vi                            |          |          |        | × |
|----------------------------------------------------------------------------------------------------|--------------------------------------|----------|----------|--------|---|
| Curves Y-Axis X-<br>Y-Axis<br>PFeed<br>PPermeate<br>PRetentate<br>TMP<br>Opening<br>Weight1<br>Weight2<br>Flow<br>NWP | Axis<br>Y-Scale<br>O Auto<br>O Fixed | min<br>0 | max<br>0 | psi    |   |
|                                                                                                    |                                      |          | ОК       | Cancel |   |

Figure 38. The Y-Axis tab

## 3. The X-Axis tab

This tab is used to select base unit and set the scale of the X-axis. There are three modes of X-axis scale, Total, Zoom and Window modes. Total mode displays all data from the start of the run in the plot; Zoom mode allows the plot to be zoomed in and out arbitrarily; Window mode displays a fixed x-axis length.

| 🚸 Ul Plot.lvlib | :Curve Settings.vi |       |        | × |
|-----------------|--------------------|-------|--------|---|
| Curves Y        | -Axis X-Axis       |       |        |   |
|                 |                    |       |        |   |
|                 |                    |       |        |   |
|                 | X-scale            |       |        |   |
|                 | A-scale            |       |        |   |
|                 | Total              |       |        |   |
|                 | Zoom               |       |        |   |
|                 | ○ Window           | 0 min |        |   |
|                 | L                  |       |        |   |
|                 |                    |       |        |   |
|                 |                    |       |        |   |
|                 |                    |       |        |   |
|                 |                    |       |        |   |
|                 |                    | ОК    | Cancel |   |
|                 |                    |       |        |   |

## Figure 39. The X-Axis tab

## Snapshot

A screen will pop up if you click 'Snapshot' on the right of the Curve pane. Type the name in the screen and click 'OK' to save the current plot as a snapshot.

| 🌞 Snapshot Setting | Dialog             |              | × |
|--------------------|--------------------|--------------|---|
|                    | Snapshot Name      |              |   |
|                    |                    | Browse       |   |
|                    | ОК                 | Cancel       |   |
|                    | Figure 40. The Sna | pshot screen |   |

#### Zoom

Click the end button on the right of the Curve pane, and then click within the desired area on the plot to either enlarge or shrink a specific portion of the current plot.

## 8.7 Alarm

When alarms start or stop, the system will automatically pop up an alarm screen to display the new alarm information or the existing alarm information. When alarms stop they will be marked in green in the popup alarm screen. Users can click OK to exit the alarm screen.

| Time         Type         event           2020/03/15/04         UV         The UV communication has failed!           2020/03/15/02/11         FIC         The PLC communication has failed!           2024/06/13/15/02/11         FIC         The PLC communication has failed!           2024/06/13/15/02/11         FIC         The PLC communication has failed!           2024/06/13/15/02/11         FIC         The PLC communication has failed! | ann or Enor Message |      |                                   | Alariti of Error Message |      |                                   |  |
|----------------------------------------------------------------------------------------------------|---------------------|------|-----------------------------------|--------------------------|------|-----------------------------------|--|
| 2024/06/13 15:00:4     UV     The UV communication has failed!       2024/06/13 15:09:31     PJC     The PLC communication has failed!       2024/06/13 15:09:31     PJC     The PLC communication has failed!                                                                                                    | lime                | Туре | event                             | Time                     | Туре | event                             |  |
| 2024/06/13 1509:31 PLC The PLC communication has failed!                                                                                                    | 2024/06/13 15:10:04 | UV   | The UV communication has failed!  | 2024/06/13 15:10:04      | UV   | The UV communication has failed!  |  |
|                                                                                                    | 024/06/13 15:09:31  | PLC  | The PLC communication has failed! | 2024/06/13 15:09:31      | PLC  | The PLC communication has failed! |  |
|                                                                                                    |                     | 1    |                                   |                          | 1    |                                   |  |
|                                                                                                    |                     |      |                                   |                          |      |                                   |  |
|                                                                                                    |                     |      |                                   |                          |      |                                   |  |
|                                                                                                    |                     |      |                                   |                          |      |                                   |  |
|                                                                                                    |                     |      |                                   |                          |      |                                   |  |
|                                                                                                    |                     |      |                                   |                          |      |                                   |  |
|                                                                                                    |                     |      |                                   |                          |      |                                   |  |
|                                                                                                    |                     |      |                                   |                          |      |                                   |  |
|                                                                                                    |                     |      |                                   |                          |      |                                   |  |
|                                                                                                    |                     |      |                                   |                          |      |                                   |  |
|                                                                                                    |                     |      |                                   |                          |      |                                   |  |
| UK OK                                                                                                    |                     |      | OK                                |                          |      | UK                                |  |

Figure 41. Alarm screen

Users can click Tools → MessageAlarm to query the alarm type and alarm information. For valve alarms, users can also retrieve which valve has failed, so as to better locate the fault.

## 8.8 Audit Trail

Click Access  $\rightarrow$  Audit Trail, the Audit Trail screen will pop up, as shown below.

| ID  | Time                | Action                                                               |
|-----|---------------------|----------------------------------------------------------------------|
| 673 | 2024-12-25 09:40:13 | DAQ is over. Data path : C:\qEV TFF\Temp\untitled(20241225093947).to |
| 674 | 2024-12-25 09:40:32 | Cleaning run.                                                        |
| 675 | 2024-12-25 09:40:40 | DAQ is over. Data path : C:\qEV TFF\Temp\untitled(20241225094032).te |
| 676 | 2024-12-25 09:41:33 | Cleaning run.                                                        |
| 677 | 2024-12-25 10:02:52 | DAQ is over. Data path : C:\qEV TFF\Temp\untitled(20241225094132).to |
| 678 | 2024-12-25 10:09:23 | User: ad sign data: C:\qEV TFF\Data\20241223\untitled001(20241223100 |
| 679 | 2024-12-25 10:32:10 | User: login.                                                         |
| 680 | 2024-12-25 10:32:59 | User: login.                                                         |
| 681 | 2024-12-25 13:31:30 | User: ad login.                                                      |
| 682 | 2024-12-25 13:34:05 | User: ad login.                                                      |
| 683 | 2024-12-25 13:46:28 | User: login.                                                         |
| 684 | 2024-12-25 13:57:21 | User: ad login.                                                      |
| 685 | 2024-12-25 13:57:44 | NWP run.                                                             |
| 686 | 2024-12-25 13:57:49 | DAQ is over. Data path : C:\qEV TFF\Temp\untitled(20241225135743).to |
| 687 | 2024-12-25 14:08:27 | The HL COM is COM1 -> COM2.                                          |
| Nu  | Imber of records    | Query Prev Page Next Page                                            |

Figure 42. Audit Trail screen

Audit trails are used to view all system activities, such as logins, run logs, and data information. Once qEV TFF is started, the actions are captured into the database in a sequential manner using absolute time stamps. Thus, if system time is changed, data is modified, or even a file is deleted, it can be traced back through the Audit Trail function.

Users can set the number of records per page. Click 'Query' to go to the last page. Click 'Export to CSV' to export the filtered records as a CSV file to a user-specified folder.

## 8.9 Historical Data

### **View Historical Data**

All data are saved on the system disk. Click Tools → History to open the historical data screen. Click 'Select Daq File' on the Basic Message tab to select the data file to be viewed or exported. On the tab, users can view the basic information, such as start time, end time, flow rate of the pump and other records of the system running

|                                                                                                |     | Log View | PDF Report |  |
|------------------------------------------------------------------------------------------------|-----|----------|------------|--|
|                                                                                                |     |          |            |  |
| Test Information                                                                               |     |          |            |  |
| name: uniteded00(202022)2000<br>Author: ad<br>Device0:<br>100000000000000000000000000000000000 | en, |          |            |  |

#### Figure 43. Historical data screen

1. Curve information

In the historical data screen, users can view the curves collected by all the sensors on the Curve View tab. Click 'Curve' to select which curves should be displayed and set the scale of X-axis and Y-axis.

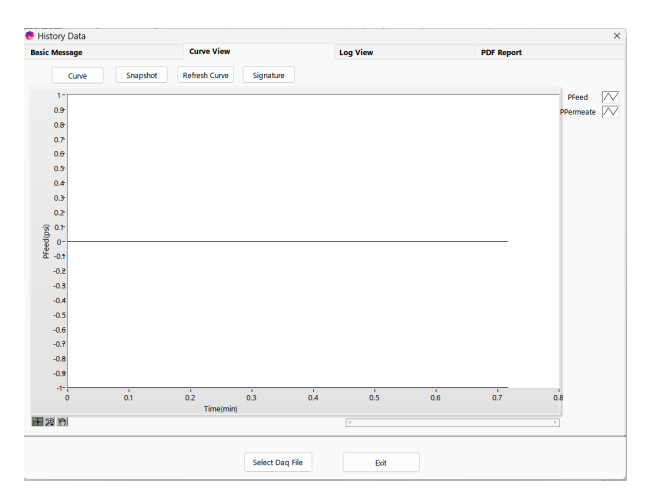

Figure 44. Curve view tab

#### 2. Signature

Click 'Signature' on the Curve View tab to open Signature screen.

The "Signature User" displays the current user. If signed by the current logged in user, please type the Signature Description and the Signature Password, then click 'Sign' to complete the signature. If choosing another user from the droplist, the Login Password is also required.

| asic Message                          |                 | Curve View          | Log View  | PDF Report |           |
|---------------------------------------|-----------------|---------------------|-----------|------------|-----------|
| Curve                                 | Snapshot        | Refresh Curve S     | ignature  |            |           |
| 0.9                                   | 🖲 Signature.vi  |                     |           |            | × PFeed A |
| 0.8                                   | Signature Signa | ture Records        |           |            |           |
| 0.7                                   |                 |                     |           |            |           |
| 0.6                                   |                 | Urar                | 4         |            |           |
| 0.5                                   |                 | U Sei               | iu        |            |           |
| 0.4                                   |                 | Full Nama           | lofault   |            |           |
| 0.3 <del>-</del>                      |                 | rui Name            | Jelout    |            |           |
| 0.2                                   |                 | Signature Password  |           |            |           |
| · · · · · · · · · · · · · · · · · · · |                 | Signature ressilent |           |            |           |
| B 0                                   |                 | Description         |           |            |           |
| E -0.1                                |                 |                     |           |            |           |
| -0.2                                  |                 |                     |           |            |           |
| -0.3                                  |                 |                     |           |            |           |
| -0.4                                  |                 |                     |           |            |           |
| -0.5                                  |                 |                     |           |            |           |
| -0.6                                  |                 | Lock?               |           |            |           |
| -0.7                                  |                 |                     |           |            |           |
| -0.8                                  |                 |                     |           |            | -         |
| -0.9                                  |                 |                     |           |            |           |
| -1-                                   |                 |                     | Sign Exit |            | 2         |
|                                       |                 |                     |           |            |           |
| の変更                                   |                 |                     |           |            |           |
|                                       |                 |                     |           |            |           |
|                                       |                 |                     |           |            |           |

Figure 45. Signature screen

If users select the lock checkbox, the data file will be locked after the signature is executed. The locked file cannot be signed again. To unlock the file, open the Signature dialog again, deselect the lock checkbox, and the following screen will pop up (Figure 46). Log in to the account that locked the file or an administrator account, or log in two user accounts with the same permission group, and the locked data file can be unlocked.

| 🖲 History Data                                                                                                    |                   |                                                                       |                       | >           | CurrentUser/Administrator                                     | SameLlevel TwoUsers                                           |
|----------------------------------------------------------------------------------------------------|-------------------|-----------------------------------------------------------------------|-----------------------|-------------|---------------------------------------------------------------|---------------------------------------------------------------|
| Curve                                                                                                    | Snapshot          | Refresh Curve                                                         | Log View<br>Signature | PDF Report  |                                                               |                                                               |
| 0.9<br>0.8<br>0.7<br>0.6<br>0.5<br>0.4<br>0.2<br>0.2<br>0.2<br>0.7<br>0.4<br>0.2<br>0.3<br>0.2<br>0.4<br>0.2<br>0.2<br>-0.4<br>-0.2<br>-0.3 | Signature Signatu | ure Records<br>Joer<br>Full Name<br>Signature Password<br>Description | ad v<br>default       | Permeate // | Name_1<br>ad<br>Signature Password<br>Groups<br>Administrator | Name_2<br>ad<br>Signature Password<br>Groups<br>Administrator |
| -0.5<br>-0.6<br>-0.7<br>-0.8                                                                                                    |                   | Lock?                                                                 |                       |             |                                                               |                                                               |
| -0.9<br>-1-                                                                                                    |                   |                                                                       | Sign                  | 3           | Cancel                                                        | Login                                                         |
| 國政國                                                                                                    |                   |                                                                       | e.                    | 5           |                                                               |                                                               |
|                                                                                                    |                   |                                                                       | Select Daq File Exit  |             | -                                                             |                                                               |

Figure 46. Unlock screen

On the Signature Record tab, users can view the history records of all signatures.

## 3. System logs

In the historical data screen, users can view all system logs on the Log View tab. The system logs all the operations and alarms from the beginning to the end of each run.

| c message           | Cu   | rve View  | Log View           | PDF Report                 |   |
|---------------------|------|-----------|--------------------|----------------------------|---|
|                     |      |           |                    |                            |   |
| time                | user | type      | event              | reference point            |   |
| 2024/12/23 10:07:27 | ad   | RunStatus | Start Run          | t=0.00 {min}, Vol=0.00 {L} |   |
| 2024/12/23 10:07:28 | ad   | Pump      | Flow (0.00 mL/min) | t=0.00 {min}, Vol=0.00 {L} |   |
| 2024/12/23 10:07:28 | ad   | PCV       | Fixed (0.00 %)     | t=0.00 {min}, Vol=0.00 {L} |   |
|                     |      |           |                    |                            |   |
|                     |      |           |                    |                            |   |
|                     |      |           |                    |                            |   |
|                     |      |           |                    |                            |   |
|                     |      |           |                    |                            |   |
|                     |      |           |                    |                            |   |
|                     |      |           |                    |                            | _ |
|                     |      |           |                    |                            | _ |
|                     |      |           |                    |                            | _ |
|                     |      |           |                    |                            |   |
|                     |      |           |                    |                            | _ |
|                     |      |           |                    |                            | _ |
|                     |      |           |                    |                            | _ |
|                     |      |           |                    |                            |   |
|                     |      |           |                    |                            | _ |
|                     |      |           |                    |                            | _ |
|                     |      |           |                    |                            |   |

Figure 47. Log view tab

#### 4. Generate PDF report

Users can click the checkbox to select the content to be added to the report on the right side of the PDF Report tab. Then click 'Generate PDF Report' to open the Signature and Naming screen, and refer to Signature to complete the signature.

| 🚸 History Data                               |             |                     |            | × |
|----------------------------------------------|-------------|---------------------|------------|---|
| Basic Message                                | Curve View  | Log View            | PDF Report |   |
|                                              | Report T    | itle                |            |   |
| Add Report Introduction?  Report Introductio | 'n          | Add Basic Mes       | sage?      |   |
|                                              |             | Add Curve View      | N?         |   |
| Add Report Conclusion?<br>Report Conclusio   | n           | Add Log View?       |            |   |
|                                              |             | Add Signature       | ,          |   |
|                                              | Preview PDF | Generate PDF Report |            |   |
|                                              | Select Dag  | File Exit           |            |   |

Figure 48. PDF report tab

After generating a report, click 'Preview PDF Report' to display the report on the left side.

## 8.10 Calibration

#### **Scale Calibration**

Click Parameters  $\rightarrow$  Calibrate to open the Sensor Calibration screen, and select the scale to be calibrated in the top right corner. Calibrate the scales following the instructions on the screen, as shown below (Figure 49).

| ensor Calibration                                                                              | 1                           |
|------------------------------------------------------------------------------------------------|-----------------------------|
| Feed Scale Measure Value 0 Kg                                                                  | Select Sensor<br>Feed Scale |
| 1. Ensure that the scale is placed steadily;                                                   |                             |
| 2. Click "Zero" to calibrate the zero, then the measure value is $0^{\prime}_{\rm r}$          |                             |
| Zero                                                                                           |                             |
| 3. Wait for 15 seconds before proceeding to the next step;                                     |                             |
| 4. Place a weight not exceeding 20kg in the center of the scale platform;                      | Close                       |
| 5. Please wait for 10 seconds before proceeding to the next step;                              |                             |
| 6. Enter the weight of the weight and click "Calibrate", then the measure value is the weight; |                             |
| Weight 0 Kg Calibrate                                                                          |                             |
| 7. Take away the weight, calibration is complete.                                              |                             |

#### Figure 49. Scale calculation

## **Reset PCV**

Click Parameters  $\rightarrow$  Calibrate to open the Sensor Calibration screen, select pressure control value on the top right corner, and then reset the PCV based on the following instructions (Figure 50).

| . Click Reset Zero, reset pressure control valve to zero;<br>2. When hearing the sound of valve, and click "Stop"; | Reset Zero | Select Sensor<br>Pressure Contro |
|----------------------------------------------------------------------------------------------------|------------|----------------------------------|
| I. End the reset pressure control valve to zero.                                                                   |            |                                  |
| . Click Reset 100%, reset pressure control valve to zero;                                                          |            | Close                            |
| . When hearing the sound of valve, and click "Stop";                                                               | Reset 100% |                                  |
| . End the reset pressure control valve to 100%.                                                                    |            |                                  |
|                                                                                                    |            |                                  |
|                                                                                                    |            |                                  |

Figure 50. Reset PCV

## 8.11 Exit Procedure

Click 'Exit' on the menu bar, a screen will pop up to confirm exit from qEV TFF if the user has permission.

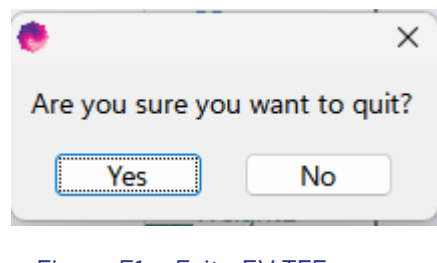

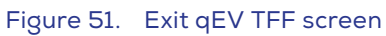

If the user does not have the permission to exit qEV TFF, the Exit menu will be grey. In this case, the user can click 'Close' on the menu bar and a screen will pop up to confirm shut down of the computer.

| •                     | ×                    |
|-----------------------|----------------------|
| Are you sure you want | t to Close Computer? |
| Close                 | Cancel               |

Figure 52. Close computer screen

## **9 MAINTENANCE**

## 9.1 Daily Maintenance (before/after each use)

- 1. Clean and wipe the exterior surface of the instrument.
- 2. Check pump tubing, PCV seals, and sensor connections for leaks or wear.
- 3. The flexible tubing provided with the TFF system requires regular replacement. The tubing is exposed to wear and friction in the peristaltic feed pump and high pressure from the feed pump. Before operating the system, inspect the tubing to ensure the following:
  - Tubing sections are installed at the correct locations.
  - All fittings are properly installed and locked.
  - Tubing sections and connections are free of visual damages, leaks and wearing.
  - Tubing is not kinked.
- 4. Replace the pump tubing after it has completed 10 operational cycles.

## 9.2 Quarterly Maintenance

- 1. Inspect for leaks in valve, connections and pump.
- 2. Check condition of gaskets.
- 3. Replace the seals of the PCV.

## 9.3 Semi-Annual Maintenance

- 1. Dismantle and clean all fittings.
- 2. Verify that all safety elements are not damaged and are working properly.
- 3. Inspect the pump.

#### 9.4 Annual Maintenance

- 1. Visual inspection of corrosion, and material degradation in all components.
- 2. Verify tightening of the main connections of the console.

# **10 TROUBLESHOOTING**

## Troubleshooting

| SYMPTOM                                                                                              | REMEDY                      |
|----------------------------------------------------------------------------------------------------|-----------------------------|
| Touch screen does not work                                                                           | Restart the system          |
| Reading deviation between the pressure sensor and the other calibrated pressure meter is over 0.25%. | Replace the pressure sensor |

If you are unable to solve the problem, please contact Izon Science Support.

# **11 PARTS AND ACCESSORIES**

## **Replacement parts**

| DESCRIPTION            | PART NUMBER     |
|------------------------|-----------------|
| PCV                    | SGE-PCV-17#     |
| Pressure sensor, 3 bar | SGE-801A-3BAR   |
| Scale, 20kg            | SGE-KM01-20KG   |
| Pump head              | SGE-PUMP-600RMP |
| Tubing set             | SGG00000AE01    |

## Annual maintenance parts

| DESCRIPTION | NUMBER                  |
|-------------|-------------------------|
| PCV seal    | 12 (3 for each quarter) |

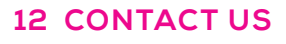

#### Additional support material is available at support.izon.com

If you have any questions that are not answered on the support portal, or your instrument requires repairs/ maintenance, please contact our support staff via the online support portal by raising a support ticket.

When reporting qEV TFF issues to Izon support, please provide the serial number, which can be found on the rear of the TFF as in Figure 53.

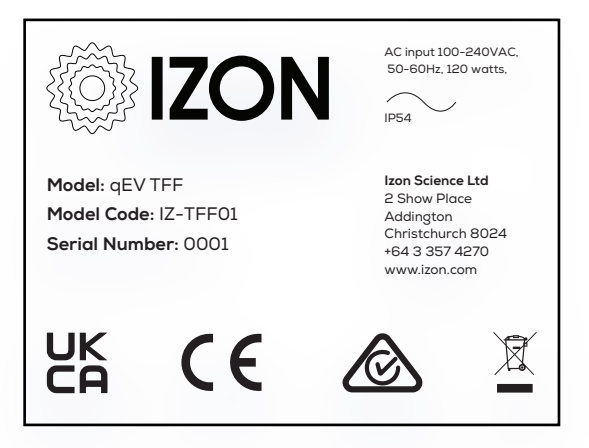

Figure 53. The TFF serial number and compliance sticker.

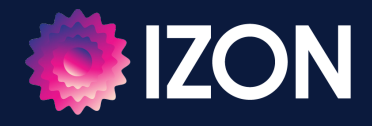